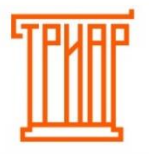

# ΤΡИΑΡ-СΟΦΤ

Составление акта расхождения (разногласия) алкогольной/пивной продукции.

### Оглавление

| Запуск окна «Все документы (ЕГАИС)» (Журнал ЕГАИС)                                                                  | 2                 |
|----------------------------------------------------------------------------------------------------|-------------------|
| Составление акта расхождения (разногласия) по алкогольной продукции с акцизными                                     | А                 |
| марками                                                                                                    | 3                 |
| Проверка «Акцизных марок»:                                                                                          | 4                 |
| Заполнение информации по накладной:                                                                                 | 15                |
| Составление акта расхождения (разногласия):                                                                         | 20                |
| Составление акта расхождения по методу: «У меня есть продукция с акцизными марками, которые я могу просканировать»: | 23                |
| Составление акта расхождения по методу: «Найти акцизные марки, которые не н<br>принимать методом исключения»:       | <b>ужно</b><br>25 |
| Составление акта расхождения (разногласия) по пивной продукции                                                      | 28                |
| Заполнение информации по накладной:                                                                                 | 28                |
| Составление акта расхождения (разногласия) по пивной продукции:                                                     |                   |

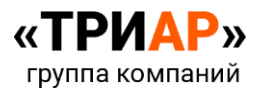

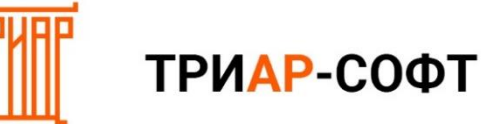

### Запуск окна «Все документы (ЕГАИС)» (Журнал ЕГАИС).

#### Перейдите в «Журнал ЕГАИС», нажав на кнопку «Журнал ЕГАИС» в главном окне:

| 🚺 Триар Розница 🛛 |                    |             |                       |              |                      | _             |           | ×      |
|-------------------|--------------------|-------------|-----------------------|--------------|----------------------|---------------|-----------|--------|
| Файл Двих         | жение Справочни    | ки Отчеты   | Действия с ЕГА        | ИС Серви     | ис Другое            |               |           |        |
| Реализация        | Журнал ЕГАИС Журн  | нал товаров | Списание реализованно | ой продукции | ЭДО                  |               | Тест УТ   | M      |
|                   | 1                  |             |                       |              |                      |               |           |        |
| Перейдил          | ге в "Журнал ЕГАИС | 2"          |                       |              |                      |               |           |        |
|                   |                    |             |                       |              |                      |               |           |        |
|                   |                    |             |                       |              |                      |               |           |        |
|                   |                    |             |                       |              |                      |               |           |        |
|                   |                    |             |                       |              |                      |               |           |        |
|                   |                    |             |                       |              |                      |               |           |        |
|                   |                    |             |                       |              |                      |               |           |        |
|                   |                    |             |                       |              |                      |               |           |        |
|                   |                    |             |                       |              |                      |               |           |        |
|                   |                    |             |                       |              |                      |               |           |        |
|                   |                    |             |                       |              |                      |               |           |        |
|                   |                    |             |                       | Anna         |                      | Алминист      |           | TOME   |
|                   |                    |             |                       | Адмі         | инистратор системы : | лдминист<br>( | /сеченная | версия |

### Откроется окно «Все документы (ЕГАИС)»:

| 🚺 Три  | ар Розница         |                        |                   |                |             | ·                     | - 0                            | ×                    |
|--------|--------------------|------------------------|-------------------|----------------|-------------|-----------------------|--------------------------------|----------------------|
| Фай    | л Движение Сг      | правочники Отчеты      | Действия с ЕГАИС  | Сервис Д       | ругое       |                       |                                |                      |
| Pea.   | лизация Журнал ЕГ. | АИС Журнал товаров     | Списание реализов | анной продукци | эдо         |                       | Тест                           | УТМ                  |
| Все до | окументы (ЕГАИС) × |                        |                   |                |             |                       |                                |                      |
| ₽      | C T                |                        |                   |                |             |                       | Фильтр документов              |                      |
|        | Статус документа   | Номер накладной(ЕГАИС) | Вид документа     | Дата накла     | Номер накла | Поставщик             | Период                         |                      |
|        | 📑 новый            | TTN-                   | Приход            | 20.05.2022     | БЧ0036732/3 | 1                     | Начало                         |                      |
|        | 🗸 документ провед  | AWOS-                  | Списание реализов | 19.05.2022     | 1656        |                       | Конец                          |                      |
|        | 🗸 документ провед  | TTN-                   | Приход            | 19.05.2022     | 3365        |                       | Применить                      |                      |
|        | 🗸 документ провед  | AWOS-                  | Списание реализов | 18.05.2022     | 1655        |                       |                                |                      |
|        | 🗸 документ провед  | AWOS-                  | Списание реализов | 17.05.2022     | 1654        |                       |                                |                      |
|        | 🗸 документ провед  | AWOS-                  | Списание реализов | 16.05.2022     | 1653        |                       |                                |                      |
|        | 📑 документ провед  | TTS-                   | Перемещение в тор | 16.05.2022     | 896         | 4                     |                                |                      |
| ~      |                    |                        |                   |                | Ад          | →<br>министратор сист | емы : Администратор<br>Усеченн | системы<br>ая версия |

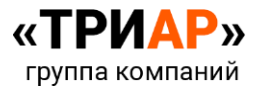

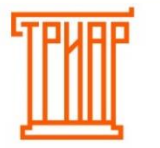

Составление акта расхождения (разногласия) по алкогольной продукции с акцизными марками.

Выберите нужный документ и откройте его двойным нажатием ЛКМ (левая кнопка мыши):

| 🚺 Триа   | ар Розница         |                        |                   |                |             |                     | - 🗆 ×                                             |
|----------|--------------------|------------------------|-------------------|----------------|-------------|---------------------|---------------------------------------------------|
| Фай      | л Движение Сг      | правочники Отчеты      | Действия с ЕГАИС  | Сервис Д       | ругое       |                     |                                                   |
| Pea      | лизация Журнал ЕГ/ | АИС Журнал товаров     | Списание реализов | анной продукци | 1 ЭДО       |                     | Тест УТМ                                          |
| Все до   | окументы (ЕГАИС) × |                        |                   |                |             |                     |                                                   |
| ₽        | C T                |                        |                   |                |             |                     | Фильтр документов                                 |
|          | Статус документа   | Номер накладной(ЕГАИС) | Вид документа     | Дата накла     | Номер накла | Поставщик           | Период                                            |
|          | 🚍 новый            | TTN-                   | Приход            | 20.05.2022     | БЧ0036732/3 |                     | 1 Начало                                          |
|          | 🗸 документ провед  | AWOS-                  | Списание реализов | 19.05.2022     | 1656        |                     | Конец                                             |
|          | 🗸 документ провед  | TTN-                   | Приход            | 19.05.2022     | 3365        |                     | Применить                                         |
|          | 🗸 документ провед  | AWOS-                  | Списание реализов | 18.05.2022     | 1655        | -                   |                                                   |
|          | 🗸 документ провед  | AWOS-                  | Списание реализов | 17.05.2022     | 1654        |                     |                                                   |
|          | 🗸 документ провед  | AWOS-                  | Списание реализов | 16.05.2022     | 1653        |                     |                                                   |
|          | 📑 документ провед  | TTS-                   | Перемещение в тор | 16.05.2022     | 896         |                     | 4                                                 |
| <i>←</i> |                    |                        |                   |                | Ад          | →<br>министратор си | стемы : Администратор системы<br>Усеченная версия |

Откроется окно «Сведения по документу»:

| 🚺 Трі  | иар Розница                                             |                      |           |        |        |          |           |                |                 | -       |                    |
|--------|---------------------------------------------------------|----------------------|-----------|--------|--------|----------|-----------|----------------|-----------------|---------|--------------------|
| Фаі    | йл Движение Справочники Отчеты                          | Действия с ЕГА       | ANC (     | Сервис | Другое | е        |           |                |                 |         |                    |
| Pea    | лизация Журнал ЕГАИС Журнал товаров                     | Списание реализованн | ой продук | ции 3  | до     |          |           |                |                 |         | Тест УТМ           |
| Все де | окументы (ЕГАИС) × ТТН ×                                |                      |           |        |        |          |           |                |                 |         |                    |
| ~      | Сведения                                                |                      |           |        |        |          |           |                |                 |         |                    |
| Накла  | дная Накладная + спр. А Дополнительно История           |                      |           |        |        |          |           |                |                 |         |                    |
| 158    | <b>(1)</b>                                              |                      |           |        |        |          |           |                |                 |         |                    |
| Nº     | Наименование                                            | Штрихкод             | Объём     | Кол-во | Цена   | Сумма    | Наценка % | Розничная цена | Розничная сумма | Код     | Крепость           |
| 1      | Водка особая "ГРАФ ЛЕДОФФ АРКТИК (GRAF LEDOFF ARC'      | 4604661010109        | 0.5000    | 20     | 243.35 | 4,867.00 | 0         | 350.00         | 7000.00         | 200     | 38.000             |
| 2      | Водка "ГРАФ ЛЕДОФФ ЛАЙТ (GRAF LEDOFF LIGHT)"            | 4604010005251        | 0.5000    | 20     | 243.35 | 4,867.00 | 0         | 350.00         | 7000.00         | 200     | 40.000             |
| 3      | Настойка горькая "GRAF LEDOFF PEPPER (ГРАФ ЛЕДОФФ Г     | 4604661017818        | 0.5000    | 5      | 243.35 | 1,216.75 | 0         | 0.00           | 0               | 212     | 35.000             |
|        |                                                         |                      |           |        |        |          |           |                |                 |         |                    |
|        |                                                         |                      |           |        |        |          |           |                |                 |         |                    |
| Обще   | е количество 45 на сумму 10950,75. Общий объём продукци | и 2,25 дал.          |           |        |        |          |           |                | 🛯 🕒 🔳           | 1) (†   | 5 E                |
|        |                                                         |                      |           |        |        |          |           |                | Администрато    | р систе | мы : Полная версия |

Внимание! По алкогольной продукции перед принятием рекомендуется проверить акцизные марки, которые поставщик указал в данной накладной, с товаром, который был отправлен по факту.

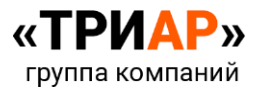

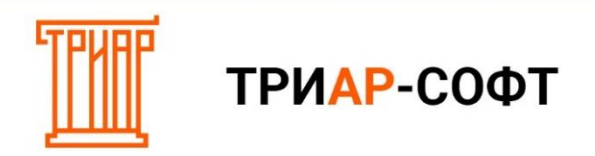

#### Проверка «Акцизных марок»:

Для того, чтобы открыть окно «Проверки марок», необходимо нажать на кнопку «Проверить или внести акцизные марки»:

| 🚺 Тр     | иар Розница                                                                                                    |                      | -         |        |        |          |           |                |                 | _        |                      |
|----------|----------------------------------------------------------------------------------------------------|----------------------|-----------|--------|--------|----------|-----------|----------------|-----------------|----------|----------------------|
| Фа       | йл Движение Справочники Отчеты                                                                                                   | Действия с EГА       | NC (      | Сервис | Другое | e        |           |                |                 |          |                      |
| Д:<br>"Т | пя того, чтобы открыть окно "Проверки<br>марок", необходимо нажать на кнопку<br>Проверить или внести акцизные марки"<br>сосдения | Списание реализованн | ой продук | ции 3  | до     |          |           |                |                 |          | Тест УТМ             |
|          | С С С                                                                                                    |                      |           |        |        |          |           |                |                 |          |                      |
| Nº       | Наименование                                                                                                    | Штрихкод             | Объём     | Кол-во | Цена   | Сумма    | Наценка % | Розничная цена | Розничная сумма | Код      | Крепость             |
| 1        | Водка особая "ГРАФ ЛЕДОФФ АРКТИК (GRAF LEDOFF ARC                                                                                | 4604661010109        | 0.5000    | 20     | 243.35 | 4,867.00 | 0         | 350.00         | 7000.00         | 200      | 38.000               |
| 2        | Водка "ГРАФ ЛЕДОФФ ЛАЙТ (GRAF LEDOFF LIGHT)"                                                                                     | 4604010005251        | 0.5000    | 20     | 243.35 | 4,867.00 | 0         | 350.00         | 7000.00         | 200      | 40.000               |
| 3        | Настойка горькая "GRAF LEDOFF PEPPER (ГРАФ ЛЕДОФФ Г                                                                              | 4604661017818        | 0.5000    | 5      | 243.35 | 1,216.75 | 0         | 0.00           | 0               | 212      | 35.000               |
| Обще     | Общее количество 45 на сумму 10950,75. Общий объём продукции 2,25 дал.                                                           |                      |           |        |        |          |           |                |                 |          |                      |
|          |                                                                                                    |                      |           |        |        |          |           |                | Администрато    | ор систе | мы:<br>Полная версия |

#### Откроется «Привязка акцизных марок к накладной»:

| П                                                                                    | Привязка акцизных марок к накладной — 🗆 🗙 |        |        |              |        |     |        |         |     |         |     |  |
|--------------------------------------------------------------------------------------|-------------------------------------------|--------|--------|--------------|--------|-----|--------|---------|-----|---------|-----|--|
| •                                                                                    | ×                                         |        |        |              |        |     |        |         |     |         |     |  |
| Nº                                                                                   | Наименование                              | Объём  | Кол-во | Дата розлива | Цена   | К   | Крепос | Поступи | Про | осканир | ова |  |
| 1                                                                                    | Водка особая "ГРАФ ЛЕДО                   | 0.5000 | 20     | 23.10.2021   | 243.35 | 200 | 38.000 | 20      | 0   |         |     |  |
| 2                                                                                    | Водка "ГРАФ ЛЕДОФФ ЛАІ                    | 0.5000 | 20     | 06.12.2021   | 243.35 | 200 | 40.000 | 20      | 0   |         |     |  |
| 3                                                                                    | Настойка горькая "GRAF LI                 | 0.5000 | 5      | 03.09.2021   | 243.35 | 212 | 35.000 | 5       | 0   |         |     |  |
|                                                                                      |                                           |        |        |              |        |     |        |         |     |         |     |  |
|                                                                                      |                                           |        |        |              |        |     |        |         |     |         |     |  |
|                                                                                      |                                           |        |        |              |        |     |        |         |     |         |     |  |
|                                                                                      |                                           |        |        |              |        |     |        |         |     |         |     |  |
|                                                                                      |                                           |        |        |              |        |     |        |         |     |         |     |  |
|                                                                                      |                                           |        |        |              |        |     |        |         |     |         |     |  |
|                                                                                      |                                           |        |        |              |        |     |        |         |     |         |     |  |
|                                                                                      |                                           |        |        |              |        |     |        |         |     |         |     |  |
|                                                                                      |                                           |        |        |              |        |     |        |         |     |         |     |  |
| Через УТМ поступило 45 акцизных марок. Просканировано акцизных марок 0 Сохранить Зак |                                           |        |        |              |        |     |        |         |     | Закрь   | іть |  |

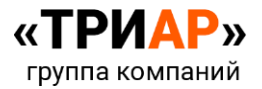

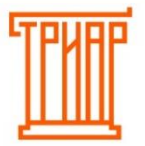

В данном окне сканируется вся продукция по выбранной накладной в любом порядке. При сканировании в строчке просканировано, количество будет увеличиваться:

| Πρ                                                                              | ривязка акцизных марок к накл | падной |        |              |        |     |        |         | _  |         | ×   |
|---------------------------------------------------------------------------------|-------------------------------|--------|--------|--------------|--------|-----|--------|---------|----|---------|-----|
| 0                                                                               | ×                             |        |        |              |        |     |        |         |    |         |     |
| Nº                                                                              | Наименование                  | Объём  | Кол-во | Дата розлива | Цена   | К   | Крепос | Поступи | Пр | осканир | ова |
| 1                                                                               | Водка особая "ГРАФ ЛЕДО       | 0.5000 | 20     | 23.10.2021   | 243.35 | 200 | 38.000 | 20      | 0  |         |     |
| 2                                                                               | Водка "ГРАФ ЛЕДОФФ ЛАІ        | 0.5000 | 20     | 06.12.2021   | 243.35 | 200 | 40.000 | 20      | 0  |         |     |
| 3                                                                               | Настойка горькая "GRAF LI     | 0.5000 | 5      | 03.09.2021   | 243.35 | 212 | 35.000 | 5       | 1  |         |     |
|                                                                                 |                               |        |        |              |        |     |        |         |    |         |     |
|                                                                                 |                               |        |        |              |        |     |        |         |    |         |     |
|                                                                                 |                               |        |        |              |        |     |        |         |    |         |     |
|                                                                                 |                               |        |        |              |        |     |        |         |    |         |     |
|                                                                                 |                               |        |        |              |        |     |        |         |    |         |     |
|                                                                                 |                               |        |        |              |        |     |        |         |    |         |     |
|                                                                                 |                               |        |        |              |        |     |        |         |    |         |     |
|                                                                                 |                               |        |        |              |        |     |        |         |    |         |     |
|                                                                                 |                               |        |        |              |        |     |        |         |    |         |     |
|                                                                                 |                               |        |        |              |        |     |        |         |    |         |     |
| Через УТМ поступило 45 акцизных марок. Просканировано акцизных марок 1 Сохранит |                               |        |        |              |        |     |        |         |    | Закры   | іть |

Если количество просканированных марок будет совпадать с количеством продукции по документу, то позиция будет выделена зеленным цветом:

| Π     | 🔋 Привязка акцизных марок к накладной — 🗆 🗙 |          |        |              |        |     |        |         |    |         |     |  |
|-------|---------------------------------------------|----------|--------|--------------|--------|-----|--------|---------|----|---------|-----|--|
| 0     | ×                                           |          |        |              |        |     |        |         |    |         |     |  |
| Nº    | Наименование                                | Объём    | Кол-во | Дата розлива | Цена   | К   | Крепос | Поступи | Пр | осканир | ова |  |
| 1     | Водка особая "ГРАФ ЛЕДО                     | 0.5000   | 20     | 23.10.2021   | 243.35 | 200 | 38.000 | 20      | 0  |         |     |  |
| 2     | Водка "ГРАФ ЛЕДОФФ ЛАЇ                      | 0.5000   | 20     | 06.12.2021   | 243.35 | 200 | 40.000 | 20      | 0  |         |     |  |
| 3     | Настойка горькая "GRAF LI                   | 0.5000   | 5      | 03.09.2021   | 243.35 | 212 | 35.000 | 5       | 5  |         |     |  |
|       |                                             |          |        |              |        |     |        |         |    |         |     |  |
|       |                                             |          |        |              |        |     |        |         |    |         |     |  |
|       |                                             |          |        |              |        |     |        |         |    |         |     |  |
|       |                                             |          |        |              |        |     |        |         |    |         |     |  |
|       |                                             |          |        |              |        |     |        |         |    |         |     |  |
|       |                                             |          |        |              |        |     |        |         |    |         |     |  |
|       |                                             |          |        |              |        |     |        |         |    |         |     |  |
|       |                                             |          |        |              |        |     |        |         |    |         |     |  |
|       |                                             |          |        |              |        |     |        |         |    |         |     |  |
|       |                                             |          |        |              |        |     |        |         |    |         |     |  |
| Через | з УТМ поступило 45 акцизных                 | Сохранит | ь      | Закры        | ыть    |     |        |         |    |         |     |  |

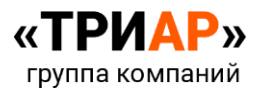

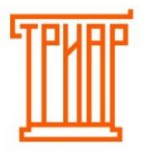

Если будет просканирована марка, которая не принадлежит выбранной накладной, то программа выдаст уведомление:

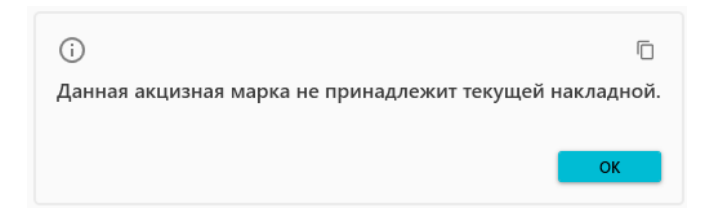

В программе есть возможность просмотреть просканированные марки. Для этого в окне «Привязка акцизных марок к накладной» выберите позицию, по которой необходимо проверить просканированные марки и нажмите на кнопку «Просмотреть внесенные акцизные марки»:

| Т Привязка акцизных мари |                     |              |         |                                         |            |        |     |        |    |   |
|--------------------------|---------------------|--------------|---------|-----------------------------------------|------------|--------|-----|--------|----|---|
| <b>○</b><br>№            | Просканирова        |              |         |                                         |            |        |     |        |    |   |
| 1                        | Водка особая "ГРАФ  | ледо         | 0.5000  | 20                                      | 23.10.2021 | 243.35 | 200 | 38.000 | 20 | 0 |
| 2                        | Водка "ГРАФ ЛЕДОФ   | Ф ЛАЙ        | 0.5000  | 20                                      | 06.12.2021 | 243.35 | 200 | 40.000 | 20 | 0 |
| 3                        | Настойка горькая "G | RAF LI       | 0.5000  | 5                                       | 03.09.2021 | 243.35 | 212 | 35.000 | 5  | 5 |
|                          |                     |              |         |                                         |            |        |     |        |    |   |
| Чере                     | УТМ поступило 45 ак | 11/12/01/11/ | Manor D | 000000000000000000000000000000000000000 |            | F      |     |        |    |   |

Просканированные марки в данном окне будут выделены красным цветом:

| 🚺 Сканируйте акцизные марки                                    | -            |        | ×      |
|----------------------------------------------------------------|--------------|--------|--------|
| Настойка горькая "GRAF LEDOFF PEPPER (I<br>розлива: 03.09.2021 | РАФ ЛЕДОФФ П | ЕРЕЦ)" | Дата   |
| ō Î                                                            |              |        |        |
| 187:                                                           |              |        | 4PAQI  |
| 1873                                                           |              |        | VG3RA  |
| 187                                                            |              |        | 5E535E |
| 1873                                                           |              |        | /OYSG  |
| 187                                                            |              |        | RROLV  |
|                                                                |              |        |        |
|                                                                |              |        |        |
|                                                                |              |        |        |
|                                                                |              |        |        |
|                                                                |              |        |        |
|                                                                |              |        |        |
|                                                                |              |        |        |
|                                                                |              |        |        |
|                                                                |              |        |        |
|                                                                |              |        |        |
|                                                                |              |        |        |
|                                                                |              |        |        |
|                                                                |              | _      | _      |
|                                                                | Закрыть      |        | ОК     |
|                                                                |              |        |        |

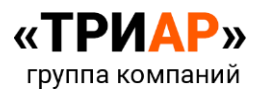

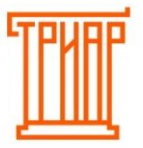

Для того чтобы **очистить просканированные марки по выделенной позиции**, достаточно **выделить ее** и нажать на кнопку **«Очистить список всех внесенных акцизных марок»**:

| Π                                                                                  | ривязка акцизных марок к накл | тадной |        |              |        |     |        |         | _   |        | $\times$ |
|------------------------------------------------------------------------------------|-------------------------------|--------|--------|--------------|--------|-----|--------|---------|-----|--------|----------|
| 0                                                                                  | ×                             |        |        |              |        |     |        |         |     |        |          |
| Nº                                                                                 | Наименование                  | Объём  | Кол-во | Дата розлива | Цена   | К   | Крепос | Поступи | Про | сканир | ова      |
| 1                                                                                  | Водка особая "ГРАФ ЛЕДО       | 0.5000 | 20     | 23.10.2021   | 243.35 | 200 | 38.000 | 20      | 0   |        |          |
| 2                                                                                  | Водка "ГРАФ ЛЕДОФФ ЛАЙ        | 0.5000 | 20     | 06.12.2021   | 243.35 | 200 | 40.000 | 20      | 0   |        |          |
| 3                                                                                  | Настойка горькая "GRAF LI     | 0.5000 | 5      | 03.09.2021   | 243.35 | 212 | 35.000 | 5       | 5   |        |          |
|                                                                                    |                               |        |        |              |        |     |        |         |     |        |          |
|                                                                                    |                               |        |        |              |        |     |        |         |     |        |          |
|                                                                                    |                               |        |        |              |        |     |        |         |     |        |          |
|                                                                                    |                               |        |        |              |        |     |        |         |     |        |          |
|                                                                                    |                               |        |        |              |        |     |        |         |     |        |          |
|                                                                                    |                               |        |        |              |        |     |        |         |     |        |          |
|                                                                                    |                               |        |        |              |        |     |        |         |     |        |          |
|                                                                                    |                               |        |        |              |        |     |        |         |     |        |          |
|                                                                                    |                               |        |        |              |        |     |        |         |     |        |          |
|                                                                                    |                               |        |        |              |        |     |        |         |     |        |          |
| Через УТМ поступило 45 акцизных марок. Просканировано акцизных марок 5 Сохранить 3 |                               |        |        |              |        |     |        |         |     | Закры  | ыть      |

Программа выдаст информационное сообщение, в котором необходимо выбрать действие:

| Подтвердите действие                                                                                                    |                                          |                  |
|----------------------------------------------------------------------------------------------------|------------------------------------------|------------------|
| ВНИМАНИЕ!!! Данное действие удалит все акцизн<br>поступившие в электронной ТТН) из продукции в<br>базы данных! Все акцизные марки будут потеряны<br>продолжить? | ые марки (н<br>текущей на<br>и Все равно | не<br>кладной из |
|                                                                                                    | Да                                       | Нет              |

После нажатия кнопки «Да» по выделенной позиции будут удалены все просканированные марки:

| Π    | ривязка акцизных марок к накл                                                           | тадной    |            |                  |        |     |        |         | -  |         | ×   |
|------|-----------------------------------------------------------------------------------------|-----------|------------|------------------|--------|-----|--------|---------|----|---------|-----|
| 0    | ×                                                                                       |           |            |                  |        |     |        |         |    |         |     |
| Nº   | Наименование                                                                            | Объём     | Кол-во     | Дата розлива     | Цена   | K   | Крепос | Поступи | Пр | осканир | ова |
| 1    | Водка особая "ГРАФ ЛЕДО                                                                 | 0.5000    | 20         | 23.10.2021       | 243.35 | 200 | 38.000 | 20      | 0  |         |     |
| 2    | Водка "ГРАФ ЛЕДОФФ ЛАЙ                                                                  | 0.5000    | 20         | 06.12.2021       | 243.35 | 200 | 40.000 | 20      | 0  |         |     |
| 3    | Настойка горькая "GRAF LI                                                               | 0.5000    | 5          | 03.09.2021       | 243.35 | 212 | 35.000 | 5       | 0  |         |     |
|      |                                                                                         |           |            |                  |        |     |        |         |    |         |     |
|      |                                                                                         |           |            |                  |        |     |        |         |    |         |     |
|      |                                                                                         |           |            |                  |        |     |        |         |    |         |     |
|      |                                                                                         |           |            |                  |        |     |        |         |    |         |     |
|      |                                                                                         |           |            |                  |        |     |        |         |    |         |     |
|      |                                                                                         |           |            |                  |        |     |        |         |    |         |     |
|      |                                                                                         |           |            |                  |        |     |        |         |    |         |     |
|      |                                                                                         |           |            |                  |        |     |        |         |    |         |     |
|      |                                                                                         |           |            |                  |        |     |        |         |    |         |     |
|      |                                                                                         |           |            |                  |        |     |        |         |    |         |     |
| Чере | з УТМ поступило 45 акцизных                                                             | марок. Пр | осканирова | ано акцизных мар | юк 5   |     |        |         |    |         |     |
|      | ерез эти поступило 45 акцизных марок. Проскапировано акцизных Марок 5 Сохранить Закрыть |           |            |                  |        |     |        |         |    |         |     |

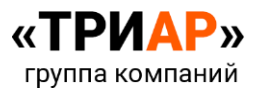

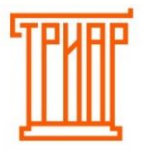

Если будет дважды просканирована одна и та же марка, то программа выдаст информационное сообщение:

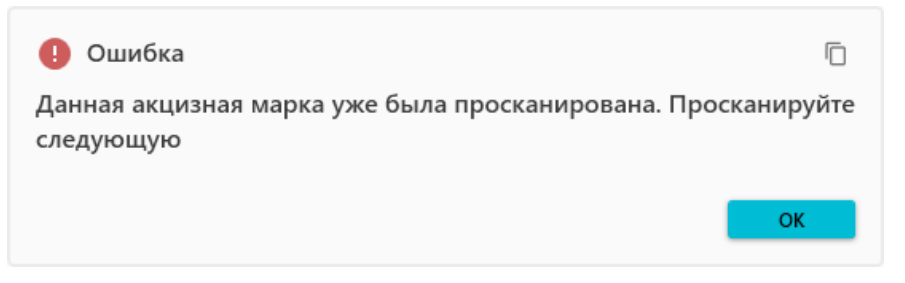

В любой момент можно прерваться от сканирования марок, но перед закрытием окна необходимо нажать на кнопку «**Сохранить**». Затем продолжить сканирование, запустив окно «**Привязка акцизных марок к накладной**».

После завершения сканирования обязательно сохраните данные, нажав на кнопку «Сохранить»:

| 🚺 П | Привязка акцизных марок к накладной |        |        |              |        |     |        |         |     |         |     |  |
|-----|-------------------------------------|--------|--------|--------------|--------|-----|--------|---------|-----|---------|-----|--|
| 0   | ×                                   |        |        |              |        |     |        |         |     |         |     |  |
| Nº  | Наименование                        | Объём  | Кол-во | Дата розлива | Цена   | К   | Крепос | Поступи | Про | осканир | ова |  |
| 1   | Водка особая "ГРАФ ЛЕДО             | 0.5000 | 20     | 23.10.2021   | 243.35 | 200 | 38.000 | 20      | 0   |         |     |  |
| 2   | Водка "ГРАФ ЛЕДОФФ ЛАІ              | 0.5000 | 20     | 06.12.2021   | 243.35 | 200 | 40.000 | 20      | 0   |         |     |  |
| 3   | Настойка горькая "GRAF LI           | 0.5000 | 5      | 03.09.2021   | 243.35 | 212 | 35.000 | 5       | 5   |         |     |  |
|     |                                     |        |        |              |        |     |        |         |     |         |     |  |
|     |                                     |        |        |              |        |     |        |         |     |         |     |  |
|     |                                     |        |        |              |        |     |        |         |     |         |     |  |
|     |                                     |        |        |              |        |     |        |         |     |         |     |  |
|     |                                     |        |        |              |        |     |        |         |     |         |     |  |
|     |                                     |        |        |              |        |     |        |         |     |         |     |  |
|     |                                     |        |        |              |        |     |        |         |     |         |     |  |
|     |                                     |        |        |              |        |     |        |         |     |         |     |  |
|     |                                     |        |        |              |        |     |        |         |     |         |     |  |
|     |                                     |        |        |              |        |     |        |         |     |         |     |  |
|     |                                     |        |        |              |        |     |        |         |     |         |     |  |
|     |                                     |        |        |              |        |     |        |         |     |         |     |  |

Можно принять накладную не сканирую каждую бутылку, а коробками.

Внимание! Данная процедура относится к категории «Прием документов доверительного характер» и за дальнейшие последствия уже отвечает лицо, осуществлявшее данную процедуру.

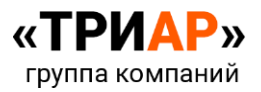

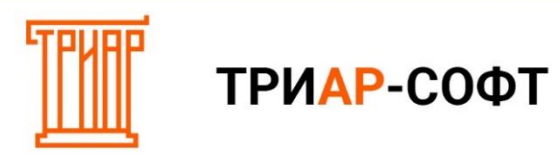

### Для этого нужно нажать на кнопку «Просмотреть упаковки»:

| 🚺 Три  | лар Розница                                             |                      |           |        |        |          |           |                |                 | _       |                       |
|--------|---------------------------------------------------------|----------------------|-----------|--------|--------|----------|-----------|----------------|-----------------|---------|-----------------------|
| Фаі    | йл Движение Справочники Отчеты                          | Действия с EГА       | NC (      | Сервис | Другое | 9        |           |                |                 |         |                       |
| Pea    | лизация Журнал ЕГАИС Журнал товаров С                   | Списание реализованн | ой продук | ции 3  | эдо    |          |           |                |                 |         | Тест УТМ              |
| Все до | окументы (ЕГАИС) × ТТН № ×                              |                      |           |        |        |          |           |                |                 |         |                       |
| ~      | Сведения                                                |                      |           |        |        |          |           |                |                 |         |                       |
| Накла  | дная Накладная + спр. А Дополнительно История           |                      |           |        |        |          |           |                |                 |         |                       |
| 158    | <b>6 0</b>                                              |                      |           |        |        |          |           |                |                 |         |                       |
| Nº     | Наименование                                            | Штрихкод             | Объём     | Кол-во | Цена   | Сумма    | Наценка % | Розничная цена | Розничная сумма | Код     | Крепость              |
| 1      | Водка особая "ГРАФ ЛЕДОФФ АРКТИК (GRAF LEDOFF ARC       | 4604661010109        | 0.5000    | 20     | 243.35 | 4,867.00 | 0         | 350.00         | 7000.00         | 200     | 38.000                |
| 2      | Водка "ГРАФ ЛЕДОФФ ЛАЙТ (GRAF LEDOFF LIGHT)"            | 4604010005251        | 0.5000    | 20     | 243.35 | 4,867.00 | 0         | 350.00         | 7000.00         | 200     | 40.000                |
| 3      | Настойка горькая "GRAF LEDOFF PEPPER (ГРАФ ЛЕДОФФ Г     | 4604661017818        | 0.5000    | 5      | 243.35 | 1,216.75 | 0         | 0.00           | 0               | 212     | 35.000                |
|        |                                                         |                      |           |        |        |          |           |                |                 |         |                       |
|        |                                                         |                      |           |        |        |          |           |                |                 |         |                       |
| Общее  | е количество 45 на сумму 10950,75. Общий объём продукци | и 2,25 дал.          |           |        |        |          |           |                | A D             | ) (     | 5 E                   |
|        |                                                         |                      |           |        |        |          |           |                | Администрато    | р систе | мы :<br>Полная версия |

### Откроется окно со списком коробок:

|              | Проверка поступивших коробок                                            |                  |                     |                                                |                                             | _               |         | ×   |
|--------------|-------------------------------------------------------------------------|------------------|---------------------|------------------------------------------------|---------------------------------------------|-----------------|---------|-----|
| Вним<br>возн | мание!!! Проверку поступивших коро<br>икновения пересортицы по ЦИ. Во в | бок не<br>скрыть | обходим<br>ых упако | ю проводить только не<br>вках необходимо скани | вскрытые коробки. эт<br>ровать акцизные мар | о уменьша<br>ки | ет риск |     |
| Упакс        | овка просканирована Не проводила                                        | сь про           | верка П             | росканированы сейчас                           | Просканированы в п                          | редыдущиі       | й раз   |     |
| >            | 97                                                                      | 3758             | 20 шт.              | 00 635                                         | 1                                           |                 |         |     |
| >            | Ø 010     Ø                                                             | 8802             | 20 шт.              | 011 421                                        | 4                                           |                 |         |     |
| >            | Без упаковки                                                            |                  | 5 шт.               | 000 27                                         | 7                                           |                 |         |     |
|              |                                                                         |                  |                     |                                                |                                             |                 |         |     |
|              |                                                                         |                  |                     |                                                |                                             |                 |         |     |
|              |                                                                         |                  |                     |                                                |                                             |                 |         |     |
|              |                                                                         |                  |                     |                                                |                                             |                 |         |     |
|              |                                                                         |                  |                     |                                                |                                             |                 |         |     |
|              |                                                                         |                  |                     |                                                |                                             |                 | Закры   | ать |

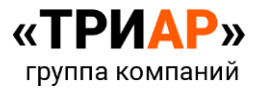

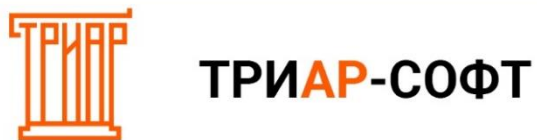

В списке пункт «Без упаковки» обозначает, что в накладной есть товар, который пришел без упаковки:

|             | Троверка поступивших к                                                                                                    | коробок |        |         |   |  | _ |      | ×   |  |  |  |
|-------------|----------------------------------------------------------------------------------------------------|---------|--------|---------|---|--|---|------|-----|--|--|--|
| Вни<br>возн | нимание!!! Проверку поступивших коробок необходимо проводить только не вскрытые коробки. это уменьшает риск<br>юзникновения пересортицы по ЦИ. Во вскрытых упаковках необходимо сканировать акцизные марки |         |        |         |   |  |   |      |     |  |  |  |
| Упак        | паковка просканирована Не проводилась проверка Просканированы сейчас Просканированы в предыдущий раз                                                                                                    |         |        |         |   |  |   |      |     |  |  |  |
| >           | 01                                                                                                    | 973758  | 20 шт. | 00 635  | 1 |  |   |      |     |  |  |  |
| >           | ① ③ 010                                                                                                    | 8802    | 20 шт. | 011 421 | 4 |  |   |      |     |  |  |  |
| >           | 🗌 Без упаковки                                                                                                    |         | 5 шт.  | 000 27  | 7 |  |   |      |     |  |  |  |
|             |                                                                                                    |         |        |         |   |  |   |      |     |  |  |  |
|             |                                                                                                    |         |        |         |   |  |   |      |     |  |  |  |
|             |                                                                                                    |         |        |         |   |  |   |      |     |  |  |  |
|             |                                                                                                    |         |        |         |   |  |   |      |     |  |  |  |
|             |                                                                                                    |         |        |         |   |  |   |      |     |  |  |  |
|             |                                                                                                    |         |        |         |   |  |   |      |     |  |  |  |
|             |                                                                                                    |         |        |         |   |  |   | Закр | ыть |  |  |  |

При данном способе приема накладной необходимо просканировать или сверить штрих-кода на коробках:

| 1                | Іроверк            | а поступивших | к коробок                                  |                      |                    |                       |            |      |        |          |         |          |          |        | _     |        | $\times$ |
|------------------|--------------------|---------------|--------------------------------------------|----------------------|--------------------|-----------------------|------------|------|--------|----------|---------|----------|----------|--------|-------|--------|----------|
| Вним<br>по Ц     | ание!!!<br>И. Во в | Проверку пос  | тупивших коробок но<br>вках необходимо ска | еобходим<br>нировать | ю прово<br>акцизні | дить толы<br>ые марки | ко не вскр | ыть  | ые кор | робки. з | то умен | ьшает рі | иск возн | икнове | ния п | epecop | ицы      |
| Упако            | вка пр             | осканирована  | Не проводилась про                         | верка П              | роскани            | рованы се             | йчас Про   | оска | ниро   | ваны в   | предыду | щий ра   | 3        |        |       |        |          |
| >                |                    | 0100          | 973758                                     | 20 шт.               | 000                |                       | j351       | 1    |        |          |         |          |          |        |       |        |          |
| > <mark>-</mark> |                    | 010           | 302                                        | 20 шт.               | 01                 |                       | 14         | 1    |        |          |         |          |          |        |       |        |          |
| >                |                    | Без упаковки  |                                            | 5 шт.                | 0(                 |                       | 277        |      |        |          |         |          |          |        |       |        |          |
|                  |                    |               |                                            |                      |                    |                       |            |      |        |          |         |          |          |        |       |        |          |
|                  |                    |               |                                            |                      |                    |                       |            |      |        |          |         |          |          |        |       |        |          |
|                  |                    |               |                                            |                      |                    |                       |            |      |        |          |         |          |          |        |       |        |          |
|                  |                    |               |                                            |                      |                    |                       |            |      |        |          |         |          |          |        |       |        |          |
|                  |                    |               |                                            |                      |                    |                       |            |      |        |          |         |          |          |        |       |        |          |
|                  |                    |               |                                            |                      |                    |                       |            |      |        |          |         |          |          |        |       |        |          |
|                  |                    |               |                                            |                      |                    |                       |            |      |        |          |         |          |          |        |       |        |          |
|                  |                    |               |                                            |                      |                    |                       |            |      |        |          |         |          |          |        |       | Зак    | рыть     |

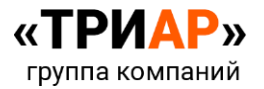

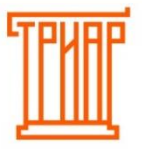

Для просмотра продукции во вложении в упаковке откройте список, нажав на выделенную кнопку:

| -                             |                                                                                                    |                                                                       |               |
|-------------------------------|----------------------------------------------------------------------------------------------------|-----------------------------------------------------------------------|---------------|
| 🚺 Проверка                    | поступивших коробок                                                                                        | - 0                                                                   | ×             |
| Внимание!!! П<br>вскрытых упа | роверку поступивших коробок необходимо проводить только не<br>ковках необходимо сканировать акцизные марки | е вскрытые коробки. это уменьшает риск возникновения пересортицы по Ц | ЦИ. Во        |
| Упаковка прос                 | канирована Не проводилась проверка Просканированы сейчас                                                   | с Просканированы в предыдущий раз                                     |               |
| - 🗆 🕸                         | 0100 )73758                                                                                                | 20 шт. 00000 <u>3</u> 51                                              | ŕ             |
|                               | 🖞 Водка особая "ГРАФ ЛЕДОФФ АРКТИК (GRAF LEDOFF ARCTIC)"                                                   | " 0.5000 📅 1874044 DLU                                                | INESD         |
|                               | Водка особая "ГРАФ ЛЕДОФФ АРКТИК (GRAF LEDOFF ARCTIC)"                                                     | " 0.5000 盟 18740⊲H6M3E                                                | OGYC7         |
|                               | Водка особая "ГРАФ ЛЕДОФФ АРКТИК (GRAF LEDOFF ARCTIC)"                                                     | * 0.5000 盟 1874044                                                    | POH4'         |
|                               | 🖞 Водка особая "ГРАФ ЛЕДОФФ АРКТИК (GRAF LEDOFF ARCTIC)"                                                   | " 0.5000 號 187404 /SYU4                                               | kvuw          |
|                               | 🖞 Водка особая "ГРАФ ЛЕДОФФ АРКТИК (GRAF LEDOFF ARCTIC)"                                                   | " 0.5000 認 1874044                                                    | 3GNR          |
|                               | 🖞 Водка особая "ГРАФ ЛЕДОФФ АРКТИК (GRAF LEDOFF ARCTIC)"                                                   | " 0.5000 盟 187404                                                     | орнм          |
|                               | 🖞 Водка особая "ГРАФ ЛЕДОФФ АРКТИК (GRAF LEDOFF ARCTIC)"                                                   | " 0.5000 號 187404 UAA                                                 | L5IFH!        |
|                               | 🖞 Водка особая "ГРАФ ЛЕДОФФ АРКТИК (GRAF LEDOFF ARCTIC)"                                                   | " 0.5000 嚣 1874044 5H2F                                               | Q4AYI         |
|                               | 🖞 Водка особая "ГРАФ ЛЕДОФФ АРКТИК (GRAF LEDOFF ARCTIC)"                                                   | " 0.5000 號 187404    Gi                                               | F6MX)         |
|                               | 🖞 Водка особая "ГРАФ ЛЕДОФФ АРКТИК (GRAF LEDOFF ARCTIC)"                                                   | " 0.5000 📅 18740446                                                   | 57B65         |
|                               | 🖞 Водка особая "ГРАФ ЛЕДОФФ АРКТИК (GRAF LEDOFF ARCTIC)"                                                   | " 0.5000 📅 18740446 QQRV                                              | 'CIU74        |
| <                             |                                                                                                    |                                                                       | $\rightarrow$ |
|                               |                                                                                                    | Зак                                                                   | срыть         |

Если данные по выделенной позиции совпадают с товаром, который был отправлен по факту, то выделяем ее:

| 🚺 Проверка поступивших коробок                                                                                   |                   |                 |                            | _                   |          | ×     |
|----------------------------------------------------------------------------------------------------|-------------------|-----------------|----------------------------|---------------------|----------|-------|
| Внимание!!! Проверку поступивших коробок необходимо пр<br>вскрытых упаковках необходимо сканировать акцизные мар | оводить только не | вскрытые коробк | и. это уменьшает риск возн | икновения пересорти | цы по ЦІ | 1. Bo |
| Упаковка просканирована Не проводилась проверка Проск                                                            | анированы сейчас  | Просканировань  | і в предыдущий раз         |                     |          |       |
|                                                                                                    |                   |                 | E4                         |                     |          |       |
|                                                                                                    | 20 Ш1.            | 00              |                            |                     |          |       |
| 0100 302                                                                                                    | 20 шт.            | 011             | 14                         |                     |          |       |
| Без упаковки                                                                                                    | 5 шт.             | 0000            | 277                        |                     |          |       |
|                                                                                                    |                   |                 |                            |                     |          |       |
|                                                                                                    |                   |                 |                            |                     |          |       |
|                                                                                                    |                   |                 |                            |                     |          |       |
|                                                                                                    |                   |                 |                            |                     |          |       |
|                                                                                                    |                   |                 |                            |                     |          |       |
|                                                                                                    |                   |                 |                            |                     |          |       |
|                                                                                                    |                   |                 |                            |                     |          |       |
|                                                                                                    |                   |                 |                            |                     |          |       |
|                                                                                                    |                   |                 |                            |                     |          |       |
|                                                                                                    |                   |                 |                            |                     |          |       |
|                                                                                                    |                   |                 |                            |                     |          |       |
|                                                                                                    |                   |                 |                            |                     |          |       |
|                                                                                                    |                   |                 |                            |                     |          |       |
| ξ.                                                                                                    |                   |                 |                            |                     | Закр     | ыть   |
|                                                                                                    |                   |                 |                            |                     |          |       |

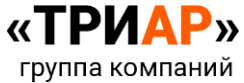

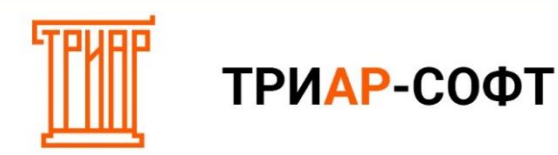

#### Поставьте галочку по выделенной позиции:

| 🚺 Проверка поступивших коробок                                                                                                    | – 🗆 X                                                                      |
|----------------------------------------------------------------------------------------------------|----------------------------------------------------------------------------|
| Внимание!!! Проверку поступивших коробок необходимо проводить только и<br>вскрытых упаковках необходимо сканировать акцизные марки | е вскрытые коробки. это уменьшает риск возникновения пересортицы по ЦИ. Во |
| Упаковка просканирована Не проводилась проверка Просканированы сейча                                                               | с Просканированы в предыдущий раз                                          |
| □ � 058 20 wr                                                                                                    | . 000 351                                                                  |
| □ 𝔅 010 302 20 wm                                                                                                    | . 01 14                                                                    |
| Без упаковки 5 шт.                                                                                                    | 000 77                                                                     |
|                                                                                                    |                                                                            |
|                                                                                                    |                                                                            |
|                                                                                                    |                                                                            |
|                                                                                                    |                                                                            |
|                                                                                                    |                                                                            |
|                                                                                                    |                                                                            |
|                                                                                                    |                                                                            |
|                                                                                                    |                                                                            |
|                                                                                                    |                                                                            |
|                                                                                                    |                                                                            |
| ¢                                                                                                    |                                                                            |
|                                                                                                    | Закрыть                                                                    |

Выйдет окно с информационным сообщением, в котором необходимо выбрать действие, в нашем случае нажимаем на кнопку «Да»:

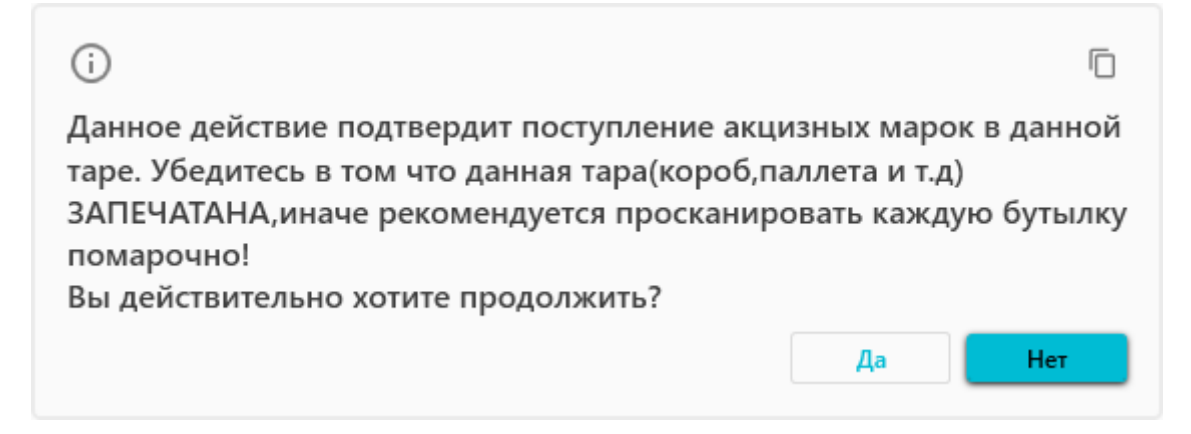

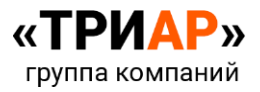

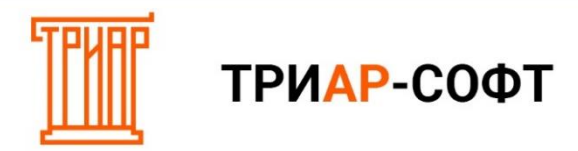

Данную процедуру проводим со всеми позициями из списка:

| Преверка поступивших коробок          Внимание!!! Проверку поступивших коробок необходимо проводить только не вскрытые коробки, это уменьшескрытых упаковках необходимо сканировать акцизные марки         Упаковка просканированы Не проводилась проверка Просканированы сейчас. Просканированы в предыдущи         >       ©       010       1758       20 шт.       00       151         >       ©       010       1758       20 шт.       01       151         >       ©       010       02       20 шт.       01       44         >       Без упаковки       5 шт.       000       77 |                                                                                                    |
|----------------------------------------------------------------------------------------------------|----------------------------------------------------------------------------------------------------|
| Внимание!!! Проверку поступивших коробок необходимо проводить только не вскрытые коробки, это уменьш<br>вскрытых упаковках необходимо сканировать акцизные марки<br>/паковка просканирована. Не проводилась проверка. Просканированы сейчас. Просканированы в предыдущ<br>>                                                                                                    | — L .                                                                                                    |
| Глаковка просканированы Не проводилась проверка Просканированы сейчас Просканированы в предыдуща > □ ♥ 010 1758 20 шг. 00 151 > □ ♥ 010 02 20 шг. 01 4 > □ Без упаковки 5 шг. 000 77                                                                                                    | ает риск возникновения пересортицы по ЦИ. В                                                                     |
| <ul> <li>© 010</li> <li>1758</li> <li>20 шт. 00</li> <li>151</li> <li>© 010</li> <li>02</li> <li>20 шт. 01</li> <li>4</li> <li>Без упаковки</li> <li>5 шт. 000</li> <li>77</li> </ul>                                                                                                    | ий раз                                                                                                    |
| <ul> <li>© 010</li> <li>02</li> <li>20 шт. 01</li> <li>4</li> <li>Без улаковки</li> <li>5 шт. 000</li> <li>77</li> </ul>                                                                                                    |                                                                                                    |
| Без упаковки 5 шт. 000 77                                                                                                    | L Contraction of the second second second second second second second second second second second second second |
|                                                                                                    | ,                                                                                                    |
|                                                                                                    |                                                                                                    |
|                                                                                                    |                                                                                                    |
|                                                                                                    |                                                                                                    |
|                                                                                                    |                                                                                                    |
|                                                                                                    |                                                                                                    |
|                                                                                                    |                                                                                                    |
|                                                                                                    |                                                                                                    |
|                                                                                                    |                                                                                                    |
|                                                                                                    |                                                                                                    |
|                                                                                                    |                                                                                                    |
|                                                                                                    |                                                                                                    |

Затем закрываем окно «Проверка поступивших коробок» и переходим в окно «Привязка акцизных марок»:

| TI TI | риар Розница                                                                                                    |                     |           |        |        |          |           |                |                 | -       |              |  |
|-------|----------------------------------------------------------------------------------------------------|---------------------|-----------|--------|--------|----------|-----------|----------------|-----------------|---------|--------------|--|
| Фа    | ийл Движение Справочники Отчеты                                                                                  | Действия с ЕГ/      | ANC       | Сервис | Друго  | è        |           |                |                 |         |              |  |
| Pe    | ализация Журнал ЕГАИС Журнал товаров (                                                                           | писание реализованн | юй продук | ции Э  | до     |          |           |                |                 |         | Тест УТМ     |  |
| Bce # | окументы (EГАИС) × TTH N I ×                                                                                     |                     |           |        |        |          |           |                |                 |         |              |  |
|       | Сведения                                                                                                    |                     |           |        |        |          |           |                |                 |         |              |  |
| Накл  | адная Накладная + спр. А Дополнительно История                                                                   |                     |           |        |        |          |           |                |                 |         |              |  |
| 5     |                                                                                                    |                     |           |        |        |          |           |                |                 |         |              |  |
| Nº    | Наименование                                                                                                    | Штрихкод            | Объём     | Кол-во | Цена   | Сумма    | Наценка % | Розничная цена | Розничная сумма | Код     | Крепость     |  |
| 1     | Водка особая "ГРАФ ЛЕДОФФ АРКТИК (GRAF LEDOFF ARC                                                                | 4604661010109       | 0.5000    | 20     | 243.35 | 4,867.00 | 0         | 350.00         | 7000.00         | 200     | 38.000       |  |
| 2     | Водка "ГРАФ ЛЕДОФФ ЛАЙТ (GRAF LEDOFF LIGHT)"                                                                     | 4604010005251       | 0.5000    | 20     | 243.35 | 4,867.00 | 0         | 350.00         | 7000.00         | 200     | 40.000       |  |
| 3     | Настойка горькая "GRAF LEDOFF PEPPER (ГРАФ ЛЕДОФФ Г                                                              | 4604661017818       | 0.5000    | 5      | 243.35 | 1,216.75 | 0         | 0.00           | 0               | 212     | 35.000       |  |
| Общ   | Общее колемество 45 на силим 10950 75. Общий объём пролитики 2.25 дад                                            |                     |           |        |        |          |           |                |                 |         |              |  |
| ООЩ   | се количество ча на сумму тозао, га, общин объем продукци                                                        | п 2,23 дал.         |           |        |        |          |           |                | Администра      | atop cm | темы         |  |
|       | and the second second second second second second second second second second second second second second second |                     |           |        |        |          |           |                | . Annune ibe    |         | Полная верси |  |

![](_page_12_Picture_5.jpeg)

![](_page_13_Picture_0.jpeg)

Если в окне «Привязка акцизных марок» количество просканированных позиций будет отображать нулевое значение (как показано на скриншоте):

| Π    | <b>Т</b> Привязка акцизных марок к накладной                                     |        |        |              |        |     |        |         |    |         |     |
|------|----------------------------------------------------------------------------------|--------|--------|--------------|--------|-----|--------|---------|----|---------|-----|
| •    | ×                                                                                |        |        |              |        |     |        |         |    |         |     |
| Nº   | Наименование                                                                     | Объём  | Кол-во | Дата розлива | Цена   | К   | Крепос | Поступи | Пр | осканир | ова |
| 1    | Водка особая "ГРАФ ЛЕДО                                                          | 0.5000 | 20     | 23.10.2021   | 243.35 | 200 | 38.000 | 20      | 0  |         |     |
| 2    | Водка "ГРАФ ЛЕДОФФ ЛАІ                                                           | 0.5000 | 20     | 06.12.2021   | 243.35 | 200 | 40.000 | 20      | 0  |         |     |
| 3    | Настойка горькая "GRAF LI                                                        | 0.5000 | 5      | 03.09.2021   | 243.35 | 212 | 35.000 | 5       | 0  |         |     |
|      |                                                                                  |        |        |              |        |     |        |         |    |         |     |
| Чере | lepeз УТМ поступило 45 акцизных марок. Просканировано акцизных марок 0 Сохранить |        |        |              |        |     |        |         |    |         | іть |

То закрываем окно «Привязка акцизных марок» и заново запускаем его. После перезапуска данного окна строчки будут выделены зеленным цветом.

| 🚺 п  | ривязка акцизных марок к накл | тадной |        |              |        |     |        |         | _    |        | ×   |
|------|-------------------------------|--------|--------|--------------|--------|-----|--------|---------|------|--------|-----|
| C    | ×                             |        |        |              |        |     |        |         |      |        |     |
| Nº   | Наименование                  | Объём  | Кол-во | Дата розлива | Цена   | К   | Крепос | Поступи | Прос | каниро | ова |
| 1    | Водка особая "ГРАФ ЛЕДО       | 0.5000 | 20     | 23.10.2021   | 243.35 | 200 | 38.000 | 20      | 20   |        |     |
| 2    | Водка "ГРАФ ЛЕДОФФ ЛА         | 0.5000 | 20     | 06.12.2021   | 243.35 | 200 | 40.000 | 20      | 20   |        |     |
| 3    | Настойка горькая "GRAF LI     | 0.5000 | 5      | 03.09.2021   | 243.35 | 212 | 35.000 | 5       | 5    |        |     |
| Чере | - VTM                         |        |        |              |        |     |        |         |      |        |     |

![](_page_13_Picture_6.jpeg)

![](_page_14_Picture_0.jpeg)

# ΤΡИΑΡ-СΟΦΤ

#### Заполнение информации по накладной:

После проверки всех акцизных марок необходимо заполнить информацию о товаре.

#### 1. Указать штрихкод продукции.

Выберите вкладку «Накладная»:

| Tp    | иар Розница                                              |                     |           |        |        |          |           |                |                 | -       |          |
|-------|----------------------------------------------------------|---------------------|-----------|--------|--------|----------|-----------|----------------|-----------------|---------|----------|
| Фа    | йл Движение Справочники Отчеты                           | Действия с ЕГА      | ИС (      | Сервис | Другое | 9        |           |                |                 |         |          |
| Pe    | ализация Журнал ЕГАИС Журнал товаров С                   | писание реализованн | ой продук | ции Э  | до     |          |           |                |                 |         | Тест УТМ |
| Все д | окументы (ЕГАИС) × ТТН №688 93А62EFE-777А ×              |                     |           |        |        |          |           |                |                 |         |          |
|       |                                                          |                     |           |        |        |          |           |                |                 |         |          |
|       | Сведения                                                 |                     |           |        |        |          |           |                |                 |         |          |
| Накл  | адная Накладная + спр. А Дополнительно история           |                     |           |        |        |          |           |                |                 |         |          |
| 135   |                                                          |                     |           |        |        |          |           |                |                 |         |          |
| Nº    | Наименование                                             | Штрихкод            | Объём     | Кол-во | Цена   | Сумма    | Наценка % | Розничная цена | Розничная сумма | Код     | Крепость |
| -     | Водка особая ПРАФ ЛЕДОФФ АРКТИК (GRAF LEDOFF ARC         |                     | 0.5000    | 20     | 243.35 | 4,867.00 | 0         |                |                 | 200     | 38.000   |
| 2     | Водка "ТРАФ ЛЕДОФФ ЛАИТ (GRAF LEDOFF LIGHT)"             |                     | 0.5000    | 20     | 243.35 | 4,867.00 | 0         |                |                 | 200     | 40.000   |
| 3     | Настойка горькая "GRAF LEDOFF PEPPER (ГРАФ ЛЕДОФФ Г      |                     | 0.5000    | 5      | 243.35 | 1,216.75 | 0         |                |                 | 212     | 35.000   |
|       |                                                          |                     |           |        |        |          |           |                |                 |         |          |
|       |                                                          |                     |           |        |        |          |           |                |                 |         |          |
|       |                                                          |                     |           |        |        |          |           |                |                 |         |          |
|       |                                                          |                     |           |        |        |          |           |                |                 |         |          |
|       |                                                          |                     |           |        |        |          |           |                |                 |         |          |
|       |                                                          |                     |           |        |        |          |           |                |                 |         |          |
|       |                                                          |                     |           |        |        |          |           |                |                 |         |          |
|       |                                                          |                     |           |        |        |          |           |                |                 |         |          |
| Обще  | е количество 45 на сумму 10950,75. Общий объём продукции | 1 2,25 дал.         |           |        |        |          |           |                | 4日 📘            |         | • R      |
| (     |                                                          |                     |           |        |        |          |           |                | Администра      | атор си | темы :   |

Если поле «Штрихкод» пустой, то необходимо указать штрихкод по всем позициям:

| 🚺 Тр     | иар Розница                                             |                     |           |        |        |          |           |                |                                       | -      |                         |
|----------|---------------------------------------------------------|---------------------|-----------|--------|--------|----------|-----------|----------------|---------------------------------------|--------|-------------------------|
| Фа       | йл Движение Справочники Отчеты                          | Действия с ЕГА      | NC (      | Сервис | Другое | 2        |           |                |                                       |        |                         |
|          |                                                         | Honorphile          |           |        | mp).o. | -        |           |                |                                       | ſ      |                         |
| Pe       | ализация Журнал EIAИС Журнал товаров С                  | писание реализованн | ой продук | ции Э  | до     |          |           |                |                                       | l      | Тест УТМ                |
| Все д    | окументы (ЕГАИС) Х ТТН №688_93А62EFE-777А Х             |                     |           |        |        |          |           |                |                                       |        |                         |
| `        | ✓ Сведения                                              |                     |           |        |        |          |           |                |                                       |        |                         |
| Накл     | адная Накладная + спр. А Дополнительно История          |                     |           |        |        |          |           |                |                                       |        |                         |
| 68       | () (C) (B)                                              |                     |           |        |        |          |           |                |                                       |        |                         |
| Nº       | Наименование                                            | Штрихкод            | Объём     | Кол-во | Цена   | Сумма    | Наценка % | Розничная цена | Розничная сумма                       | Код    | Крепость                |
| 1        | Водка особая "ГРАФ ЛЕДОФФ АРКТИК (GRAF LEDOFF ARC       |                     | 0.5000    | 20     | 243.35 | 4,867.00 | 0         |                |                                       | 200    | 38.000                  |
| 2        | Водка "ГРАФ ЛЕДОФФ ЛАЙТ (GRAF LEDOFF LIGHT)"            |                     | 0.5000    | 20     | 243.35 | 4,867.00 | 0         |                |                                       | 200    | 40.000                  |
| 3        | Настойка горькая "GRAF LEDOFF PEPPER (ГРАФ ЛЕДОФФ Г     |                     | 0.5000    | 5      | 243.35 | 1,216.75 | 0         |                |                                       | 212    | 35.000                  |
|          |                                                         |                     |           |        |        |          |           |                |                                       |        |                         |
|          |                                                         |                     |           |        |        |          |           |                |                                       |        |                         |
|          |                                                         |                     |           |        |        |          |           |                |                                       |        |                         |
|          |                                                         |                     |           |        |        |          |           |                |                                       |        |                         |
|          |                                                         |                     |           |        |        |          |           |                |                                       |        |                         |
|          |                                                         |                     |           |        |        |          |           |                |                                       |        |                         |
|          |                                                         |                     |           |        |        |          |           |                |                                       |        |                         |
|          |                                                         |                     |           |        |        |          |           |                |                                       |        |                         |
|          |                                                         |                     |           |        |        |          |           |                | -                                     |        |                         |
| Обще     | е количество 45 на сумму 10950,75. Общий объём продукци | и 2,25 дал.         |           |        |        |          |           |                | · · · · · · · · · · · · · · · · · · · |        |                         |
| <u> </u> |                                                         |                     |           |        |        |          |           |                | Администра                            | тор си | темы :<br>Полная версия |

![](_page_14_Picture_9.jpeg)

![](_page_15_Picture_0.jpeg)

Для добавления штрихкода выделите позицию:

| Tp    | иар Розница                                              |                      |          |        |        |          |           |                |                 | -       |                         |
|-------|----------------------------------------------------------|----------------------|----------|--------|--------|----------|-----------|----------------|-----------------|---------|-------------------------|
| Фа    | йл Движение Справочники Отчеты                           | Действия с ЕГА       | ANC (    | Сервис | Другое | ;        |           |                |                 |         |                         |
| De    |                                                          | писание реализовани  |          |        | 70     |          |           |                |                 | ſ       | Toor VTM                |
| Breit |                                                          | incarine peansoourin | оппродук |        | H.     |          |           |                |                 | l       | Tect 9 TW               |
| bce 4 |                                                          |                      |          |        |        |          |           |                |                 |         |                         |
|       | <ul> <li>Сведения</li> </ul>                             |                      |          |        |        |          |           |                |                 |         |                         |
| Накл  | адная Накладная + спр. А Дополнительно История           |                      |          |        |        |          |           |                |                 |         |                         |
| 155   |                                                          |                      |          |        |        |          |           |                |                 |         |                         |
| Nº    | Наименование                                             | Штрихкод             | Объём    | Кол-во | Цена   | Сумма    | Наценка % | Розничная цена | Розничная сумма | Код     | Крепость                |
| 1     | Водка особая "ГРАФ ЛЕДОФФ АРКТИК (GRAF LEDOFF ARC'       |                      | 0.5000   | 20     | 243.35 | 4,867.00 | 0         |                |                 | 200     | 38.000                  |
| 2     | Водка "ГРАФ ЛЕДОФФ ЛАЙТ (GRAF LEDOFF LIGHT)"             |                      | 0.5000   | 20     | 243.35 | 4,867.00 | 0         |                |                 | 200     | 40.000                  |
| 3     | Настойка горькая "GRAF LEDOFF PEPPER (ГРАФ ЛЕДОФФ Г      |                      | 0.5000   | 5      | 243.35 | 1,216.75 | 0         |                |                 | 212     | 35.000                  |
|       |                                                          |                      |          |        |        |          |           |                |                 |         |                         |
|       |                                                          |                      |          |        |        |          |           |                |                 |         |                         |
|       |                                                          |                      |          |        |        |          |           |                |                 |         |                         |
|       |                                                          |                      |          |        |        |          |           |                |                 |         |                         |
|       |                                                          |                      |          |        |        |          |           |                |                 |         |                         |
|       |                                                          |                      |          |        |        |          |           |                |                 |         |                         |
|       |                                                          |                      |          |        |        |          |           |                |                 |         |                         |
|       |                                                          |                      |          |        |        |          |           |                |                 |         |                         |
|       |                                                          |                      |          |        |        |          |           |                |                 |         |                         |
| Обще  | е количество 45 на сумму 10950,75. Общий объём продукции | 1 2,25 дал.          |          |        |        |          |           |                |                 |         | • 5                     |
|       |                                                          |                      |          |        |        |          |           |                | Администра      | атор си | темы :<br>Полная верси: |

Вызовите контекстное меню нажатием ПКМ (правой клавиши мыши) по выделенной позиции в поле «Штрихкод»:

| Триар Розница                                                |                     |             |        |        |          |           |                |               | -       |         | ×        |
|--------------------------------------------------------------|---------------------|-------------|--------|--------|----------|-----------|----------------|---------------|---------|---------|----------|
| Файл Движение Справочники Отчеты                             | Действия с ЕГА      | чис с       | ервис  | Другое | •        |           |                |               |         |         |          |
| Реализация Журнал FГАИС Журнал товаров Ст                    | лисание реализовани | юй пролукі  | ии Э   | ло     |          |           |                |               |         | Tect V  | тм       |
|                                                              | incame peanoodani   | ion npopyre |        | A      |          |           |                |               |         | lect y  |          |
|                                                              |                     |             |        |        |          |           |                |               |         |         |          |
| ∨ Сведения                                                   |                     |             |        |        |          |           |                |               |         |         |          |
| Накладная Накладная + спр. А Дополнительно История           |                     |             |        |        |          |           |                |               |         |         |          |
|                                                              |                     |             |        |        |          |           |                |               |         |         |          |
| № Наименование                                               | Штрихкод            | Объём       | Кол-во | Цена   | Сумма    | Наценка % | Розничная цена | Розничная сум | K       | Крепс   | ю        |
| 1 Водка особая "ГРАФ ЛЕДОФФ АРКТИК (GRAF LEDOFF ARC          | -                   | 0.5000      | 20     | 243.35 | 4,867.00 | 0         |                |               | 200     | 38.000  |          |
| 2 Водка "ГРАФ ЛЕДОФФ ЛАИТ (GRAF LEDOFF LIGHT)"               | Добавить ш          | трихкод     | 0      | 243.35 | 4,867.00 | 0         |                |               | 200     | 40.000  |          |
|                                                              | -                   |             |        | 243.33 | 1,210.75 | U         |                |               | 212     | 33.000  |          |
|                                                              |                     |             |        |        |          |           |                |               |         |         |          |
|                                                              |                     |             |        |        |          |           |                |               |         |         |          |
|                                                              |                     |             |        |        |          |           |                |               |         |         |          |
|                                                              |                     |             |        |        |          |           |                |               |         |         |          |
|                                                              |                     |             |        |        |          |           |                |               |         |         |          |
|                                                              |                     |             |        |        |          |           |                |               |         |         |          |
|                                                              |                     |             |        |        |          |           |                |               |         |         |          |
|                                                              |                     |             |        |        |          |           |                |               |         |         |          |
|                                                              |                     |             |        |        |          |           |                |               |         |         |          |
|                                                              |                     |             |        |        |          |           |                |               |         |         |          |
| Общее количество 45 на сумму 10950,75. Общий объём продукции | 2,25 дал.           |             |        |        |          |           |                | A 🔁           |         | ō       | E)       |
|                                                              |                     |             |        |        |          |           |                | Администр     | атор си | стемы : | я версия |

![](_page_15_Picture_5.jpeg)

![](_page_16_Picture_0.jpeg)

### Выберите «Добавить штрихкод»:

| 1 Триар Розница                                              |                     |            |        |        |          |           |                |               | -       |                          |
|--------------------------------------------------------------|---------------------|------------|--------|--------|----------|-----------|----------------|---------------|---------|--------------------------|
| Файл Лвижение Справочники Отчеты                             | Лействия с ЕГА      | MC C       | Сервис | Друго  | 2        |           |                |               |         |                          |
|                                                              | Actionation of En   |            |        | HP)    | -        |           |                |               | ,       |                          |
| Реализация Журнал ЕГАИС Журнал товаров С                     | писание реализованн | ой продукі | ции Э  | до     |          |           |                |               | l       | Тест УТМ                 |
| Все документы (ЕГАИС) × ТТН N ×                              |                     |            |        |        |          |           |                |               |         |                          |
| ∨ Сведения                                                   |                     |            |        |        |          |           |                |               |         |                          |
| Накладная Накладная + спр. А Дополнительно История           |                     |            |        |        |          |           |                |               |         |                          |
| 📓 🕲 C 🛢                                                      |                     |            |        |        |          |           |                |               |         |                          |
| № Наименование                                               | Штрихкод            | Объём      | Кол-во | Цена   | Сумма    | Наценка % | Розничная цена | Розничная сум | K       | Крепос                   |
| 1 Водка особая "ГРАФ ЛЕДОФФ АРКТИК (GRAF LEDOFF ARC          |                     | 0 5000     | 20     | 243.35 | 4,867.00 | 0         |                |               | 200     | 38.000                   |
| 2 Водка "ГРАФ ЛЕДОФФ ЛАЙТ (GRAF LEDOFF LIGHT)"               | Лобавить ш          | трихкол    | 0      | 243.35 | 4,867.00 | 0         |                |               | 200     | 40.000                   |
| 3 Настойка горькая "GRAF LEDOFF PEPPER (ГРАФ ЛЕДОФФ Г        | Досавние ш          | рилюд      |        | 243.35 | 1,216.75 | 0         |                |               | 212     | 35.000                   |
|                                                              | - 25                |            |        |        |          |           |                |               |         |                          |
| Общее количество 45 на сумму 10950,75. Общий объём продукции | и 2,25 дал.         |            |        |        |          |           |                | 相             |         |                          |
|                                                              |                     |            |        |        |          |           |                | Администра    | атор си | стемы :<br>Полная версия |

Откроется окно «Добавление штрихкода»:

| 🚹 Добавление штрихкода |          | ×     |
|------------------------|----------|-------|
|                        |          |       |
|                        | Сгенерир | овать |
|                        | Отмена   | ОК    |

В данном окне необходимо **указать (просканировать) штрикход продукции**, затем нажать на кнопку **«Ок»**:

| 🚺 Добавление штрихкода | ×             |
|------------------------|---------------|
|                        |               |
| 4604661010109          | Сгенерировать |
|                        | Отмена ОК     |

![](_page_16_Picture_7.jpeg)

![](_page_17_Picture_0.jpeg)

### Вы увидите добавленный штрихкод:

| TI TI | зиар Розница                                             |                      |           |        |        |          |           |                |               | -        |                      |
|-------|----------------------------------------------------------|----------------------|-----------|--------|--------|----------|-----------|----------------|---------------|----------|----------------------|
| Фа    | ил Движение Справочники Отчеты                           | Действия с ЕГА       | NC (      | Сервис | Другое | 9        |           |                |               |          |                      |
| Pe    | ализация Журнал ЕГАИС Журнал товаров С                   | Списание реализованн | ой продук | ции Э  | до     |          |           |                |               | [        | Тест УТМ             |
| Bce # | окументы (ЕГАИС) Х ТТН №                                 |                      |           |        |        |          |           |                |               |          |                      |
|       | ✓ Сведения                                               |                      |           |        |        |          |           |                |               |          |                      |
| Накл  | адная Накладная + спр. А Дополнительно История           |                      |           |        |        |          |           |                |               |          |                      |
| 155   | 8 C B                                                    |                      |           |        |        |          |           |                |               |          |                      |
| Nº    | Наименование                                             | Штрихкод             | Объём     | Кол-во | Цена   | Сумма    | Наценка % | Розничная цена | Розничная сум | К        | Крепос               |
| 1     | Водка особая "ГРАФ ЛЕДОФФ АРКТИК (GRAF LEDOFF ARC        | 4604661010109        | 0.5000    | 20     | 243.35 | 4,867.00 | 0         | 0.00           | 0             | 200      | 38.000               |
| 2     | Водка "ГРАФ ЛЕДОФФ ЛАЙТ (GRAF LEDOFF LIGHT)"             |                      | 0.5000    | 20     | 243.35 | 4,867.00 | 0         | 0.00           | 0             | 200      | 40.000               |
| 3     | Настойка горькая "GRAF LEDOFF PEPPER (ГРАФ ЛЕДОФФ Г      |                      | 0.5000    | 5      | 243.35 | 1,216.75 | 0         | 0.00           | 0             | 212      | 35.000               |
|       |                                                          |                      |           |        |        |          |           |                |               |          |                      |
| Общ   | ее количество 45 на сумму 10950,75. Общий объём продукци | и 2,25 дал.          |           |        |        |          |           |                | 4日 📘 🗍        |          | ð (R                 |
|       |                                                          |                      |           |        |        |          |           |                | Администра    | атор сис | темы : полная версия |

### 2. Указать розничную цену.

Во вкладке «Накладная» выберите позицию, по которой необходимо указать розничную цену:

| Towar Por    | 9403                                               |                      |           |        |        |          |           |                |               | -   |               |
|--------------|----------------------------------------------------|----------------------|-----------|--------|--------|----------|-----------|----------------|---------------|-----|---------------|
| приар Роз    | пица                                               |                      |           |        |        |          |           |                |               |     | ц ~           |
| Файл         | Движение Справочники Отчеты                        | Действия с ЕГА       | NC (      | Сервис | Другое | 9        |           |                |               |     |               |
| Реализаци    | я Журнал ЕГАИС Журнал товаров (                    | Списание реализованн | ой продук | ции Э  | до     |          |           |                |               | (   | Тест УТМ      |
| Все документ | ты (ЕГАИС) Х ТТН №688_93А62ЕFE-777А Х              |                      |           |        |        |          |           |                |               |     |               |
| √ Св         | ведения                                            |                      |           |        |        |          |           |                |               |     |               |
| Накладная    | Накладная + спр. А Дополнительно История           |                      |           |        |        |          |           |                |               |     |               |
|              | 0 0 8                                              |                      |           |        |        |          |           |                |               |     |               |
| № Наим       | енование                                           | Штрихкод             | Объём     | Кол-во | Цена   | Сумма    | Наценка % | Розничная цена | Розничная сум | K   | Крепос        |
| 1 Водка      | особая "ГРАФ ЛЕДОФФ АРКТИК (GRAF LEDOFF ARC        | 4604661010109        | 0.5000    | 20     | 243.35 | 4,867.00 | 0         | 0.00           | 0             | 200 | 38.000        |
| 2 Водка      | "ГРАФ ЛЕДОФФ ЛАЙТ (GRAF LEDOFF LIGHT)"             |                      | 0.5000    | 20     | 243.35 | 4,867.00 | 0         | 0.00           | 0             | 200 | 40.000        |
| 3 Настой     | йка горькая "GRAF LEDOFF PEPPER (ГРАФ ЛЕДОФФ Г     |                      | 0.5000    | 5      | 243.35 | 1,216.75 | 0         | 0.00           | 0             | 212 | 35.000        |
| Общее колич  | иество 45 на сумых 10950 75. Общий объём поолукция | v 2.25 nan           |           |        |        |          |           |                | offer D       |     |               |
| Общее колич  | ество 45 на сумму 10950,75. Общии объем продукци   | и 2,25 дал.          |           |        |        |          |           |                | Алминисто     |     | темы          |
|              |                                                    |                      |           |        |        |          |           |                | , quanting p  |     | Полная версия |

![](_page_17_Picture_6.jpeg)

![](_page_18_Picture_0.jpeg)

### И в поле «Розничная цена» укажите необходимые данные:

| Файл         Движение         Справочники         Отчеты         Действия с ЕГАИС         Сервис         Другое           Реализация         Журнал ЕГАИС         Журнал товаров         Списание реализованной продукции         Эдо         Т           Все документы (ЕГАИС) ×         TTH N         ×         ×                                                                                                    | аст УТМ             |
|----------------------------------------------------------------------------------------------------|---------------------|
| Реализация         Журнал ЕГАИС         Журнал товаров         Списание реализованной продукции         ЭДО         Т           Все документы (ЕГАИС) X         TTH N         X         X | ет УТМ              |
| Все документы (ЕГАИС) Х ТТН N                                                                                                    |                     |
|                                                                                                    |                     |
| У Сведения                                                                                                    |                     |
|                                                                                                    |                     |
|                                                                                                    |                     |
|                                                                                                    |                     |
| №         наименование         штрихход         Обым         кол-во         цена         Сумма         наценка %         розничная цена         розничная сум         к         р           1         Водка особая "ГРАФ ЛЕДОФФ АРКТИК (GRAF LEDOFF ARC"         4604661010109         0.5000         20         243.35         4.867.00         0         250.00         0         200         33                                                                                                    | .000                |
| 2 Водка "ГРАФ ЛЕДОФФ ЛАЙТ (GRAF LEDOFF LIGHT)" 0.5000 20 243.35 4,867.00 0 0.00 0 200 4/                                                                                                    | .000                |
| 3 Настойка горькая "GRAF LEDOFF PEPPER (ГРАФ ЛЕДОФФ Г 0.5000 5 243.35 1,216.75 0 0.000 0 212 3 <sup>3</sup>                                                                                                    | .000                |
|                                                                                                    |                     |
| Общее количество 45 на сумму 10950,75. Общий объём продукции 2,25 дал.                                                                                                    |                     |
| Администратор систем                                                                                                    | ы :<br>олная версия |

#### После заполнения и проверки всех данных нажмите на кнопку «Сохранить»:

| 1   | риар Розница                                                                                                    |                      |           |        |        |          |           |                |               | -   |          |
|-----|----------------------------------------------------------------------------------------------------|----------------------|-----------|--------|--------|----------|-----------|----------------|---------------|-----|----------|
| Φ   | айл Движение Справочники Отчеты                                                                                                    | Действия с ЕГА       | NC        | Сервис | Другое | e        |           |                |               |     |          |
| Pe  | зализация Журнал ЕГАИС Журнал товаров                                                                                                    | Списание реализованн | ой продук | ции    | эдо    |          |           |                |               | [   | Тест УТМ |
| Bce | документы (ЕГАИС) × ТТН N ×                                                                                                    |                      |           |        |        |          |           |                |               |     |          |
|     | ∨ Сведения                                                                                                    |                      |           |        |        |          |           |                |               |     |          |
| Нак | Накладная Накладная + спр. А Дополнительно. История<br>В С С С П Носле заполнения и проверки всех<br>данных нажмите на кнопку "Сохранить" |                      |           |        |        |          |           |                |               |     |          |
| Nº  | Наименование                                                                                                    | штрихкод             | Оовем     | кол-во | Цена   | Сумма    | Наценка % | Розничная цена | Розничная сум | K   | Крепос   |
| 1   | Водка особая "ГРАФ ЛЕДОФФ АРКТИК (GRAF LEDOFF ARC                                                                                         | 4604661010109        | 0.5000    | 20     | 243.35 | 4,867.00 | 0         | 350.00         | 7000.00       | 200 | 38.000   |
| 2   | Водка "ГРАФ ЛЕДОФФ ЛАЙТ (GRAF LEDOFF LIGHT)"                                                                                              | 4604010005251        | 0.5000    | 20     | 243.35 | 4,867.00 | 0         | 350.00         | 7000.00       | 200 | 40.000   |
| 3   | Настойка горькая "GRAF LEDOFF PEPPER (ГРАФ ЛЕДОФФ П                                                                                       | 4604661017818        | 0.5000    | 5      | 243.35 | 1,216.75 | 0         | 350.00         | 1750.00       | 212 | 35.000   |
|     |                                                                                                    |                      |           |        |        |          |           |                |               |     |          |
| Общ | )бщее количество 45 на сумму 10950,75. Общий объём продукции 2,25 дал. 🕮 <table-cell> 🖶 Администратор системы :</table-cell>              |                      |           |        |        |          |           |                |               |     |          |

![](_page_18_Picture_5.jpeg)

![](_page_19_Picture_0.jpeg)

#### Составление акта расхождения (разногласия):

Если при проверки данных были выявлены расхождения, например, недовоз и т.д., то в данном случае необходимо составлять акт разногласия (расхождения).

Для составления акта разногласия (расхождения) перейдите во вкладку «Накладная + спр. А»:

| 1 Триар Розница 1.22.0.2                                       |            |           |              |             |                     |             | – 🗆 ×                                 |  |  |
|----------------------------------------------------------------|------------|-----------|--------------|-------------|---------------------|-------------|---------------------------------------|--|--|
| Файл Движение Справочники Отчеты                               | Действ     | ия с ЕГА  | ИС Серви     | с Другое    |                     |             |                                       |  |  |
| Реализация Журнал ЕГАИС Журнал товаров Сп                      | исание реа | лизованно | ой продукции | ЭДО         |                     |             | Tect VTM                              |  |  |
|                                                                |            |           |              |             |                     |             |                                       |  |  |
| все документы (сталіс) А ТТП н-с                               |            |           |              |             |                     |             |                                       |  |  |
| ∨ Сведения                                                     |            |           |              |             |                     |             |                                       |  |  |
| Накладная + спр. А Дополнительно История                       |            |           |              |             |                     |             |                                       |  |  |
| <b>E</b> ,                                                     |            |           |              |             |                     |             |                                       |  |  |
| № Наименование                                                 | Объём      | Кол-во    | Дата розлива | Код продукц | АлкКод              | Справка А   | Производитель-Импортер                |  |  |
| 1 Водка особая "ГРАФ ЛЕДОФФ АРКТИК (GRAF LEDOFF ARC            | 0.5000     | 20        | 23.10.2021   | 200         | 00000000036946351   | FA-         | АО "Татспиртпром"                     |  |  |
| 2 Водка "ГРАФ ЛЕДОФФ ЛАЙТ (GRAF LEDOFF LIGHT)"                 | 0.5000     | 20        | 06.12.2021   | 200         | 0116117000001264214 | FA-         | АО "Татспиртпром"                     |  |  |
| 3 Настойка горькая "GRAF LEDOFF PEPPER (ГРАФ ЛЕДОФФ Г          | 0.5000     | 5         | 03.09.2021   | 212         | 000000000039010277  | FA-         | АО филиал АО "Татспиртпром" "\        |  |  |
| [e]                                                            |            |           |              |             |                     | _           | 2                                     |  |  |
| Комментарий                                                    |            |           |              |             | 🗸 Принять           | 🕛 Отклонить |                                       |  |  |
| Общее количество 45 на сумму 10950,75. Общий объём продукции й | 2,25 дал.  |           |              |             |                     |             |                                       |  |  |
|                                                                |            |           |              |             |                     |             | Администратор системы : Полная версия |  |  |

Выделите позицию по которой выявлено расхождение:

| 🚺 Три      | ар Розница                                                                    |            |           |              |             |                    | -         | - 🗆 ×          |  |  |  |
|------------|-------------------------------------------------------------------------------|------------|-----------|--------------|-------------|--------------------|-----------|----------------|--|--|--|
| Фай        | л Движение Справочники Отчеты                                                 | Действ     | ия с ЕГА  | ИС Серви     | с Другое    |                    |           |                |  |  |  |
| Реал       | изация Журнал ЕГАИС Журнал товаров Сп                                         | исание реа | лизованно | ой продукции | эдо         |                    |           | Тест УТМ       |  |  |  |
| Все до     | кументы (ЕГАИС) Х ТТН № Х                                                     |            |           |              |             |                    |           |                |  |  |  |
| ~          | Свеления                                                                      |            |           |              |             |                    |           |                |  |  |  |
|            |                                                                               |            |           |              |             |                    |           |                |  |  |  |
| Наклад     | цная Накладная + спр. А Дополнительно История                                 |            |           |              |             |                    |           |                |  |  |  |
| <b>₽</b> ₀ |                                                                               |            |           |              |             |                    |           |                |  |  |  |
| Nº         | Наименование                                                                  | Объём      | Кол-во    | Дата розлива | Код продукц | АлкКод             | Справка А | Производите    |  |  |  |
| 1          | Водка "ЦАРЬ"                                                                  | 0.5000     | 10        | 23.11.2021   | 200         | 010210000002748856 | FA-       | АО "Башспирт 个 |  |  |  |
| 2          | ВОДКА "МЯГКОВ НА СПИРТЕ "АЛЬФА"                                               | 0.5000     | 10        | 23.11.2021   | 200         | 015032000006393469 | FA        | 000 "Георгие   |  |  |  |
| 3          | Водка "МЯГКОВ УЛЬТРАЛАЙТ"                                                     | 0.5000     | 10        | 05.11.2021   | 200         | 00000000039072838  | FA-       | 000 "Георгие   |  |  |  |
| 4          | Настойка горькая "ЦАРЬ ПЕРЦОВАЯ"                                              | 0.5000     | 5         | 15.09.2021   | 212         | 000000000040139044 | FA-       | АО "Башспирт   |  |  |  |
| 5          | НАСТОЙКА ГОРЬКАЯ "МЯГКОВ СО ВКУСОМ КЛЮКВЫ"                                    | 0.5000     | 10        | 25.11.2021   | 212         | 00000000038809762  | FA-       | 000 "Георгие 🔱 |  |  |  |
| ~          |                                                                               |            |           |              |             |                    |           | <i>→</i>       |  |  |  |
| Комме      | Комментарий 🗸 Принять 🕕 Отклонить 🗵 🕼 Составить расхождение                   |            |           |              |             |                    |           |                |  |  |  |
| Общее      | Общее количество 252 на сумму 32251,2. Общий объём продукции 16,74 дал. 🕮 🖨 戻 |            |           |              |             |                    |           |                |  |  |  |
|            | Администратор системы : Полная версия                                         |            |           |              |             |                    |           |                |  |  |  |

![](_page_19_Picture_8.jpeg)

![](_page_20_Picture_0.jpeg)

# ΤΡИΑΡ-СΟΦΤ

### И в поле количество указать необходимое значение:

| 🚺 Три  | ар Розница                                                              |        |           |            |              |                     |           | - 🗆 ×          |  |  |  |  |
|--------|-------------------------------------------------------------------------|--------|-----------|------------|--------------|---------------------|-----------|----------------|--|--|--|--|
| Фай    | л Движение Справочники Отчеты                                           | Дейсте | вия с ЕГА | ИС Серви   | с Другое     |                     |           | Terr VTM       |  |  |  |  |
| Все до |                                                                         |        |           | 1.00       |              |                     |           |                |  |  |  |  |
| Dec Mo |                                                                         |        |           |            |              |                     |           |                |  |  |  |  |
| ~      | ∨ Сведения                                                              |        |           |            |              |                     |           |                |  |  |  |  |
| Накла  | Накладная Накладная + спр. А Дополнительно История                      |        |           |            |              |                     |           |                |  |  |  |  |
| E.     | E.                                                                      |        |           |            |              |                     |           |                |  |  |  |  |
| NIQ.   | Hammanaa                                                                | 06     | Kee ee    |            | Kee ano aver | AnuKan              | Canadra A |                |  |  |  |  |
| 1      | паименование                                                            | 0.5000 | 7         | 23.11.2021 | 200          | 010210000002748856  | FA I      | АО "Башспирт   |  |  |  |  |
| 2      | ВОДКА "МЯГКОВ НА СПИРТЕ "АЛЬФА"                                         | 0.5000 | 10        | 23.11.2021 | 200          | 0150320000006393469 | FA-       | 000 "Георгие   |  |  |  |  |
| 3      | Водка "МЯГКОВ УЛЬТРАЛАЙТ"                                               | 0.5000 | 10        | 05.11.2021 | 200          | 000000000039072838  | FA-       | 000 "Георгие   |  |  |  |  |
| 4      | Настойка горькая "ЦАРЬ ПЕРЦОВАЯ"                                        | 0.5000 | 5         | 15.09.2021 | 212          | 000000000040139044  | FA-       | АО "Башспирт   |  |  |  |  |
| 5      | НАСТОЙКА ГОРЬКАЯ "МЯГКОВ СО ВКУСОМ КЛЮКВЫ"                              | 0.5000 | 10        | 25.11.2021 | 212          | 00000000038809762   | FA-       | 000 "Георгие 🔱 |  |  |  |  |
| ~      |                                                                         |        |           |            |              |                     |           | >              |  |  |  |  |
| Комме  | Комментарий 🗸 Принять 🕴 🚺 Отклонить 🗵 Составить расхождение             |        |           |            |              |                     |           |                |  |  |  |  |
| Общее  | Общее количество 252 на сумму 32251,2. Общий объём продукции 16,74 дал. |        |           |            |              |                     |           |                |  |  |  |  |
|        | Администратор системы :                                                 |        |           |            |              |                     |           |                |  |  |  |  |

### Откорректированная позиция будет выделена оранжевым цветом:

| 🚺 Три  | ар Розница                                             |             |           |              |             |                    |                | - 🗆 ×                     |
|--------|--------------------------------------------------------|-------------|-----------|--------------|-------------|--------------------|----------------|---------------------------|
| Фай    | л Движение Справочники Отчеты                          | Действ      | ия с ЕГА  | ИС Сервис    | с Другое    |                    |                |                           |
| Pear   | изация Журнал ЕГАИС Журнал товаров Сп                  | писание реа | лизованно | ой продукции | эдо         |                    |                | Тест УТМ                  |
| Все до | кументы (ЕГАИС) Х ТТН №4 Х                             |             |           | -            |             |                    |                |                           |
| ~      | Сведения                                               |             |           |              |             |                    |                |                           |
| Накла  | дная Накладная + спр. А Дополнительно История          |             |           |              |             |                    |                |                           |
|        |                                                        |             |           |              |             |                    |                |                           |
| Ho     |                                                        |             |           |              |             |                    |                |                           |
| Nº     | Наименование                                           | Объём       | Кол-во    | Дата розлива | Код продукц | АлкКод             | Справка А      | Производите               |
| 1      | Водка "ЦАРЬ"                                           | 0.5000      | 7         | 23.11.2021   | 200         | 010210000002748856 | FA-            | АО "Башспир" 个            |
| 2      | ВОДКА "МЯГКОВ НА СПИРТЕ "АЛЬФА"                        | 0.5000      | 10        | 23.11.2021   | 200         | 015032000006393469 | FA-            | 000 "Георгие              |
| 3      | Водка "МЯГКОВ УЛЬТРАЛАЙТ"                              | 0.5000      | 10        | 05.11.2021   | 200         | 00000000039072838  | FA-            | 000 "Георгие              |
| 4      | Настойка горькая "ЦАРЬ ПЕРЦОВАЯ"                       | 0.5000      | 5         | 15.09.2021   | 212         | 000000000040139044 | FA             | АО "Башспирт              |
| 5      | НАСТОЙКА ГОРЬКАЯ "МЯГКОВ СО ВКУСОМ КЛЮКВЫ"             | 0.5000      | 10        | 25.11.2021   | 212         | 00000000038809762  | FA             | 000 "Георгие 🗸            |
| ~      |                                                        |             |           |              |             |                    |                | $\rightarrow$             |
| Комме  | нтарий                                                 |             |           |              | 🗸 Прі       |                    | ить Е Составит | ъ расхождение             |
| Общее  | количество 249 на сумму 31495,2. Общий объём продукции | 16,59 дал.  |           |              |             |                    | a 🗈 🗉          | <b>.</b>                  |
|        |                                                        |             |           |              |             |                    | Администрато   | р системы : Полная версия |

![](_page_20_Picture_6.jpeg)

![](_page_21_Picture_0.jpeg)

После изменения количества по позиции кнопки «Принять» и «Отклонить» становятся неактивными, так как в данном случае можно составить только «Акт расхождения (разногласия)»:

| 🚺 Три  | ар Розница                                             |             |           |              |             |                    | -         | - 🗆 🛛          |  |  |  |  |
|--------|--------------------------------------------------------|-------------|-----------|--------------|-------------|--------------------|-----------|----------------|--|--|--|--|
| Фай    | л Движение Справочники Отчеты                          | Действ      | ия с ЕГА  | ИС Серви     | с Другое    |                    |           |                |  |  |  |  |
| Pear   | изация Журнал ЕГАИС Журнал товаров Сг                  | писание реа | лизованно | ой продукции | эдо         |                    |           | Тест УТМ       |  |  |  |  |
| Все до | кументы (ЕГАИС) Х ТТН №4 Х                             |             |           |              |             |                    |           |                |  |  |  |  |
| ~      | Сродония                                               |             |           |              |             |                    |           |                |  |  |  |  |
| Ť      |                                                        |             |           |              |             |                    |           |                |  |  |  |  |
| Накла  | Накладная Накладная + спр. А Дополнительно История     |             |           |              |             |                    |           |                |  |  |  |  |
| E.     |                                                        |             |           |              |             |                    |           |                |  |  |  |  |
| Nº     | Наименование                                           | Объём       | Кол-во    | Дата розлива | Код продукц | АлкКод             | Справка А | Производите    |  |  |  |  |
| 1      | Водка "ЦАРЬ"                                           | 0.5000      | 7         | 23.11.2021   | 200         | 010210000002748856 | FA-       | АО "Башспирт   |  |  |  |  |
| 2      | ВОДКА "МЯГКОВ НА СПИРТЕ "АЛЬФА"                        | 0.5000      | 10        | 23.11.2021   | 200         | 015032000006393469 | FA-       | 000 "Георгие   |  |  |  |  |
| 3      | Водка "МЯГКОВ УЛЬТРАЛАЙТ"                              | 0.5000      | 10        | 05.11.2021   | 200         | 00000000039072838  | FA-       | ООО "Георгие   |  |  |  |  |
| 4      | Настойка горькая "ЦАРЬ ПЕРЦОВАЯ"                       | 0.5000      | 5         | 15.09.2021   | 212         | 000000000040139044 | FA        | АО "Башспирт   |  |  |  |  |
| 5      | НАСТОЙКА ГОРЬКАЯ "МЯГКОВ СО ВКУСОМ КЛЮКВЫ"             | 0.5000      | 10        | 25.11.2021   | 212         | 00000000038809762  | FA        | 000 "Георгие 🗸 |  |  |  |  |
| ~      |                                                        |             |           |              | _           |                    |           | <i>→</i>       |  |  |  |  |
| Комме  | Комментарий 🛛 Стклонить 🔲 Составить расхождение        |             |           |              |             |                    |           |                |  |  |  |  |
| Общее  | количество 249 на сумму 31495,2. Общий объём продукции | 16,59 дал.  |           |              |             |                    | 4 6 8     | <b>a e</b>     |  |  |  |  |
|        | Администратор системы :<br>Полная версия               |             |           |              |             |                    |           |                |  |  |  |  |

#### Для составления акта разногласия нажмите на кнопку «Составить расхождение»:

| 🚺 Три                                              | ар Розница                                             |            |           |              |             |                    | -         | - 🗆 ×          |  |  |  |
|----------------------------------------------------|--------------------------------------------------------|------------|-----------|--------------|-------------|--------------------|-----------|----------------|--|--|--|
| Фай                                                | л Движение Справочники Отчеты                          | Действ     | ия с ЕГА  | ИС Серви     | с Другое    |                    |           |                |  |  |  |
| Реал                                               | изация 🛛 Журнал ЕГАИС 🗍 Журнал товаров 🗍 Сг            | исание реа | лизованно | ой продукции | эдо         |                    |           | Тест УТМ       |  |  |  |
| Все до                                             | кументы (ЕГАИС) Х ТТН №4 Х                             |            |           | -            |             |                    |           |                |  |  |  |
|                                                    | Coordina                                               |            |           |              |             |                    |           |                |  |  |  |
| Сведения                                           |                                                        |            |           |              |             |                    |           |                |  |  |  |
| Накладная Накладная + спр. А Дополнительно История |                                                        |            |           |              |             |                    |           |                |  |  |  |
|                                                    |                                                        |            |           |              |             |                    |           |                |  |  |  |
| Nº                                                 | Наименование                                           | Объём      | Кол-во    | Дата розлива | Код продукц | АлкКод             | Справка А | Производите    |  |  |  |
| 1                                                  | Водка "ЦАРЬ"                                           | 0.5000     | 7         | 23.11.2021   | 200         | 010210000002748856 | FA-       | АО "Башспирт   |  |  |  |
| 2                                                  | ВОДКА "МЯГКОВ НА СПИРТЕ "АЛЬФА"                        | 0.5000     | 10        | 23.11.2021   | 200         | 015032000006393469 | FA-       | 000 "Георгие   |  |  |  |
| 3                                                  | Водка "МЯГКОВ УЛЬТРАЛАЙТ"                              | 0.5000     | 10        | 05.11.2021   | 200         | 00000000039072838  | FA-       | 000 "Георгие   |  |  |  |
| 4                                                  | Настойка горькая "ЦАРЬ ПЕРЦОВАЯ"                       | 0.5000     | 5         | 15.09.2021   | 212         | 000000000040139044 | FA-       | АО "Башспирт   |  |  |  |
| 5                                                  | НАСТОЙКА ГОРЬКАЯ "МЯГКОВ СО ВКУСОМ КЛЮКВЫ"             | 0.5000     | 10        | 25.11.2021   | 212         | 00000000038809762  | FA        | 000 "Георгие 🔱 |  |  |  |
| ~                                                  |                                                        |            |           |              |             |                    |           | $\rightarrow$  |  |  |  |
| Комме                                              | Комментарий 🚺 Отклонить 🗵 Составить расхождение        |            |           |              |             |                    |           |                |  |  |  |
| Общее                                              | количество 249 на сумму 31495,2. Общий объём продукции | 16,59 дал. |           |              |             |                    | a 🗈 🗉     | • 8            |  |  |  |
|                                                    | Администратор системы :                                |            |           |              |             |                    |           |                |  |  |  |

![](_page_21_Picture_6.jpeg)

![](_page_22_Picture_0.jpeg)

Выйдет окно «Выберите способ акта расхождения»:

Выберите способ акта расхождения
 – – – ×
 У меня есть продукция с акцизными марками, которые я могу просканировать
 Найти акцизные марки которые не нужно принимать методом исключения

Составление акта расхождения по методу: «У меня есть продукция с акцизными марками, которые я могу просканировать»:

В данном окне необходимо выбрать метод выявления акцизных марок, которые не будут приняты. Если такие бутылки есть по факту и есть возможность их просканировать, то в данном случае нужно выбирать метод «У меня есть продукция с акцизными марками, которые я могу просканировать».

| Выберите способ акта расхождения                                         | - 🗆 X                                                              |  |
|--------------------------------------------------------------------------|--------------------------------------------------------------------|--|
| У меня есть продукция с акцизными марками, которые я могу просканировать | Найти акцизные марки которые не нужно принимать метолом исключения |  |

Откроется окно для считывания позиций.

Внимание! При выборе метода «У меня есть продукция с акцизными марками, которые я могу просканировать», необходимо сканировать тот товар, который НЕ принимается.

| 🚺 Привязка акцизных марок к накл |        | _      |              | $\times$ |     |        |         |     |        |     |
|----------------------------------|--------|--------|--------------|----------|-----|--------|---------|-----|--------|-----|
| • × •                            |        |        |              |          |     |        |         |     |        |     |
| № ↑ Наименование                 | Объём  | Кол-во | Дата розлива | Цена     | К   | Крепос | Поступи | Про | сканир | ова |
| 1 Водка "ЦАРЬ"                   | 0.5000 | 7      | 23.11.2021   | 252.00   | 200 | 40.000 | 10      | 0   |        |     |
|                                  |        |        |              |          |     |        |         |     |        |     |
|                                  |        |        |              |          |     |        |         |     |        |     |
|                                  |        |        |              |          |     |        |         |     |        |     |
|                                  |        |        |              |          |     |        |         |     |        |     |
|                                  |        |        |              |          |     |        |         |     |        |     |
|                                  |        |        |              |          |     |        |         |     |        |     |
|                                  |        |        |              |          |     |        |         |     |        |     |
|                                  |        |        |              |          |     |        |         |     |        |     |
|                                  |        |        |              |          |     |        |         |     |        |     |
|                                  |        |        |              |          |     |        |         |     |        |     |
|                                  |        |        |              |          |     |        | 0       | ĸ   | Закрі  | ыть |

![](_page_22_Picture_10.jpeg)

![](_page_23_Picture_0.jpeg)

#### После завершения сканирования необходимо нажать на кнопку «Ок»:

| 🚺 Привязка акцизных марок к нак | падной |        |              |        |     |        |         | -   |         | ×   |
|---------------------------------|--------|--------|--------------|--------|-----|--------|---------|-----|---------|-----|
| • × •                           |        |        |              |        |     |        |         |     |         |     |
| № ↑ Наименование                | Объём  | Кол-во | Дата розлива | Цена   | К   | Крепос | Поступи | Про | осканир | ова |
| 1 Водка "ЦАРЬ"                  | 0.5000 | 7      | 23.11.2021   | 252.00 | 200 | 40.000 | 10      | 0   |         |     |
|                                 |        |        |              |        |     |        |         |     |         |     |
|                                 |        |        |              |        |     |        |         |     |         |     |
|                                 |        |        |              |        |     |        |         |     |         |     |
|                                 |        |        |              |        |     |        |         |     |         |     |
|                                 |        |        |              |        |     |        |         |     |         |     |
|                                 |        |        |              |        |     |        |         |     |         |     |
|                                 |        |        |              |        |     |        |         |     |         |     |
|                                 |        |        |              |        |     |        |         |     |         |     |
|                                 |        |        |              |        |     |        |         |     |         |     |
|                                 |        |        |              |        |     |        |         |     |         |     |
|                                 |        |        |              |        |     |        | 0       | к   | Закры   | іть |

Выйдет информационное сообщение, в котором необходимо выбрать действие:

![](_page_23_Picture_4.jpeg)

После выбора действия «Да» в ЕГАИС уйдет информация об составленном акте расхождения. И документ поменяет статус:

| 🚺 Три                   | ар Розница                      |                        |                    |              |              |           | _         |          |  |  |  |  |
|-------------------------|---------------------------------|------------------------|--------------------|--------------|--------------|-----------|-----------|----------|--|--|--|--|
| Фай                     | л Движение Справочник           | и Отчеты Действ        | вия с ЕГАИС        | Сервис Дру   | гое          |           |           |          |  |  |  |  |
| Реал                    | изация Журнал ЕГАИС Журн        | ал товаров Списание ре | ализованной продун | кции ЭДО     |              |           |           | Гест УТМ |  |  |  |  |
| Все документы (ЕГАИС) 🗙 |                                 |                        |                    |              |              |           |           |          |  |  |  |  |
| Фильтр документов       |                                 |                        |                    |              |              |           |           |          |  |  |  |  |
| Период                  |                                 |                        |                    |              |              |           |           |          |  |  |  |  |
|                         | Статус документа                | Номер накладной(ЕГАИС) | Вид документа      | Дата накладн | Номер наклад | Поставщик |           | -        |  |  |  |  |
|                         | 🗸 документ проведен             | AWOS-                  | Списание реали     | 14.01.2022   | 970          | <b>ή</b>  | Начало    |          |  |  |  |  |
|                         | 🔁 новый                         | TTN-                   | Приход             | 14.01.2022   | TR00000234   |           | Конец     |          |  |  |  |  |
|                         | 🗸 документ проведен             | AWOS-                  | Списание реали     | 13.01.2022   | 969          |           | Применить | ×        |  |  |  |  |
|                         | 🗸 документ проведен             | AWOS-                  | Списание реали     | 12.01.2022   | 968          |           |           |          |  |  |  |  |
|                         | 😫 документ проведен             | TTS-                   | Перемещение в      | 12.01.2022   | 347          |           |           |          |  |  |  |  |
|                         | 🗸 документ проведен             | TTN                    | Приход             | 12.01.2022   | 688          |           |           |          |  |  |  |  |
|                         | 🛛 Ожидание ответа от поставщика | TTN-                   | Приход             | 12.01.2022   | 687          |           |           |          |  |  |  |  |
| □<br>←                  | 🗸 документ проведен             | AWOS-                  | Списание реали     | 11.01.2022   | 967          | ↓<br>→    |           |          |  |  |  |  |
|                         | Администратор системы :         |                        |                    |              |              |           |           |          |  |  |  |  |

![](_page_23_Picture_7.jpeg)

![](_page_24_Picture_0.jpeg)

В данном случае поставщик должен отправить в ЕГАИС ответ на «Акт разногласия» (либо принять его, либо отклонить).

Если поставщик принимает «Акт разногласия», то статус документа поменяется на «Документ проведен»:

| 🚺 Триа                                                                               | ар Розница            |                        |                |              |              |           | -         |    |  |  |  |  |
|--------------------------------------------------------------------------------------|-----------------------|------------------------|----------------|--------------|--------------|-----------|-----------|----|--|--|--|--|
| Фай                                                                                  | п Движение Справочник | и Отчеты Дейсте        | зия с ЕГАИС    | Сервис Дру   | гое          |           |           |    |  |  |  |  |
| Реализация Журнал ЕГАИС Журнал товаров Списание реализованной продукции ЭДО Тест УТМ |                       |                        |                |              |              |           |           |    |  |  |  |  |
| Все документы (ЕГАИС) ×                                                              |                       |                        |                |              |              |           |           |    |  |  |  |  |
| Фильтр документов                                                                    |                       |                        |                |              |              |           |           |    |  |  |  |  |
| Период                                                                               |                       |                        |                |              |              |           |           |    |  |  |  |  |
|                                                                                      | Статус документа      | Номер накладной(ЕГАИС) | Вид документа  | Дата накладн | Номер наклад | Поставщик | Hausan    | ÷. |  |  |  |  |
|                                                                                      | 🗸 документ проведен   | AWOS-                  | Списание реали | 14.01.2022   | 970          | 1         |           |    |  |  |  |  |
|                                                                                      | 异 новый               | TTN-                   | Приход         | 14.01.2022   | TR00000234   |           | Конец     |    |  |  |  |  |
|                                                                                      | 🗸 документ проведен   | AWOS-                  | Списание реали | 13.01.2022   | 969          | <u> </u>  | Применить | ×  |  |  |  |  |
|                                                                                      | 🗸 документ проведен   | AWOS                   | Списание реали | 12.01.2022   | 968          |           |           |    |  |  |  |  |
|                                                                                      | 달 документ проведен   | TTS-                   | Перемещение в  | 12.01.2022   | 347          |           |           |    |  |  |  |  |
|                                                                                      | 🗸 документ проведен   | TTN-                   | Приход         | 12.01.2022   | 688          |           |           |    |  |  |  |  |
|                                                                                      | 🗸 документ проведен   | TTN                    | Приход         | 12.01.2022   | 687          |           |           |    |  |  |  |  |
|                                                                                      | 🗸 документ проведен   | AWOS-                  | Списание реали | 11.01.2022   | 967          | 4         |           |    |  |  |  |  |
| <i>←</i>                                                                             |                       |                        |                |              |              |           |           |    |  |  |  |  |

Составление акта расхождения по методу: «Найти акцизные марки, которые не нужно принимать методом исключения»:

В случае если был недовоз и есть позиции по которым нет возможности осканировать марки (например испорчена марка, разбита бутылка, недовоз и т.д.), то тогда нужно выбирать метод «Найти акцизные марки, которые не нужно принимать методом исключения».

| Выберите способ акта расхождения                                         | - 🗆 X                                                              |
|--------------------------------------------------------------------------|--------------------------------------------------------------------|
| У меня есть продукция с акцизными марками, которые я могу просканировать | Найти акцизные марки которые не нужно принимать методом исключения |

Откроется окно, в котором необходимо просканировать все акцизные марки по позициям, по которым составляется расхождение.

| ] Привязка акцизных марок к нак | ладной |        |              |        |     |        |         | _   |         | Х   |
|---------------------------------|--------|--------|--------------|--------|-----|--------|---------|-----|---------|-----|
| • × •                           |        |        |              |        |     |        |         |     |         |     |
| № ↑ Наименование                | Объём  | Кол-во | Дата розлива | Цена   | К   | Крепос | Поступи | Про | осканир | ова |
| 1 Водка "ЦАРЬ"                  | 0.5000 | 7      | 23.11.2021   | 252.00 | 200 | 40.000 | 10      | 0   |         |     |
|                                 |        |        |              |        |     |        |         |     |         |     |
|                                 |        |        |              |        |     |        |         |     |         |     |
|                                 |        |        |              |        |     |        |         |     |         |     |
|                                 |        |        |              |        |     |        |         |     |         |     |
|                                 |        |        |              |        |     |        |         |     |         |     |
|                                 |        |        |              |        |     |        |         |     |         |     |
|                                 |        |        |              |        |     |        |         |     |         |     |
|                                 |        |        |              |        |     |        |         |     |         |     |
|                                 |        |        |              |        |     |        |         |     |         |     |
|                                 |        |        |              |        |     |        |         |     |         |     |
|                                 |        |        |              |        |     |        |         |     |         |     |
|                                 |        |        |              |        |     |        |         |     |         |     |
|                                 |        |        |              |        |     |        | 0       | к   | Закр    | ыть |
|                                 |        |        | ~ ~          |        |     |        |         |     |         |     |

![](_page_24_Picture_10.jpeg)

![](_page_25_Picture_0.jpeg)

После завершения сканирования необходимо нажать на кнопку «Ок»:

| 🚹 Привязка акцизных марок к накл | тадной   |                |          |     |        |         | - 🗆      | ×    |
|----------------------------------|----------|----------------|----------|-----|--------|---------|----------|------|
| • × •                            |          |                |          |     |        |         |          |      |
| № ↑ Наименование                 | Объём Ко | п-во Дата розл | ива Цена | К   | Крепос | Поступи | Проскани | рова |
| 1 Водка "ЦАРЬ"                   | 0.5000 7 | 23.11.2021     | 252.00   | 200 | 40.000 | 10      | 0        |      |
|                                  |          |                |          |     |        |         |          |      |
|                                  |          |                |          |     |        |         |          |      |
|                                  |          |                |          |     |        |         |          |      |
|                                  |          |                |          |     |        |         |          |      |
|                                  |          |                |          |     |        |         |          |      |
|                                  |          |                |          |     |        |         |          |      |
|                                  |          |                |          |     |        |         |          |      |
|                                  |          |                |          |     |        |         |          |      |
|                                  |          |                |          |     |        |         |          |      |
|                                  |          |                |          |     |        |         |          |      |
|                                  |          |                |          |     |        | 0       | К Зак    | оыть |

Выйдет информационное сообщение, в котором необходимо выбрать действие:

| (j)                           |             |            |
|-------------------------------|-------------|------------|
| Вы действительно хотите отпра | вить акт ра | схождения? |
|                               |             |            |
|                               | Да          | Нет        |
|                               |             |            |

После выбора действия «Да» в ЕГАИС уйдет информация об составленном акте расхождения. И документ поменяет статус:

| 🚺 Три  | ар Розница                                                |                         |                    |              |              |           | - 🗆 ×         |  |  |  |  |  |
|--------|-----------------------------------------------------------|-------------------------|--------------------|--------------|--------------|-----------|---------------|--|--|--|--|--|
| Фай    | л Движение Справочник                                     | и Отчеты Дейсте         | вия с ЕГАИС        | Сервис Дру   | гое          |           |               |  |  |  |  |  |
| Реал   | изация Журнал ЕГАИС Журн                                  | ал товаров Списание реа | ализованной продун | ации ЭДО     |              |           | Тест УТМ      |  |  |  |  |  |
| Все до | Все документы (ЕГАИС) 🗙                                   |                         |                    |              |              |           |               |  |  |  |  |  |
|        | Фильтр документов                                         |                         |                    |              |              |           |               |  |  |  |  |  |
|        |                                                           |                         |                    |              |              |           | Период        |  |  |  |  |  |
|        | Статус документа                                          | Номер накладной(ЕГАИС)  | Вид документа      | Дата накладн | Номер наклад | Поставщик | Начало        |  |  |  |  |  |
|        | ] 🗸 документ проведен АWOS- Списание реали 14.01.2022 970 |                         |                    |              |              |           |               |  |  |  |  |  |
|        | 📮 новый                                                   | TTN-                    | Приход             | 14.01.2022   | TR00000234   |           | Конец         |  |  |  |  |  |
|        | 🗸 документ проведен                                       | AWOS-                   | Списание реали     | 13.01.2022   | 969          |           | Применить 🛛 🗙 |  |  |  |  |  |
|        | 🗸 документ проведен                                       | AWOS-                   | Списание реали     | 12.01.2022   | 968          |           |               |  |  |  |  |  |
|        | 😫 документ проведен                                       | TTS                     | Перемещение в      | 12.01.2022   | 347          |           |               |  |  |  |  |  |
|        | 🗸 документ проведен                                       | TTN-                    | Приход             | 12.01.2022   | 688          |           |               |  |  |  |  |  |
|        | 🛛 Ожидание ответа от поставщика                           | TTN-(                   | Приход             | 12.01.2022   | 687          |           |               |  |  |  |  |  |
| 4      | 🗸 документ проведен                                       | AWOS-                   | Списание реали     | 11.01.2022   | 967          | 4         |               |  |  |  |  |  |
|        | Администратор системы :                                   |                         |                    |              |              |           |               |  |  |  |  |  |

![](_page_25_Picture_7.jpeg)

![](_page_26_Picture_0.jpeg)

В данном случае поставщик должен отправить в ЕГАИС ответ на «Акт разногласия» (либо принять его, либо отклонить).

Если поставщик принимает «Акт разногласия», то статус документа поменяется на «Документ проведен»:

| 🚺 Триа   | ар Розница               |                         |                   |              |              |               | - 🗆 ×                                    |
|----------|--------------------------|-------------------------|-------------------|--------------|--------------|---------------|------------------------------------------|
| Фай      | л Движение Справочник    | и Отчеты Дейсте         | вия с ЕГАИС       | Сервис Дру   | гое          |               |                                          |
| Реал     | изация Журнал ЕГАИС Журн | ал товаров Списание реа | ализованной проду | кции ЭДО     |              |               | Тест УТМ                                 |
| Все до   | кументы (ЕГАИС) 🗙        |                         |                   |              |              |               |                                          |
|          | C T                      |                         |                   |              |              |               | Фильтр документов                        |
|          |                          |                         |                   |              |              |               | Период                                   |
|          | Статус документа         | Номер накладной(ЕГАИС)  | Вид документа     | Дата накладн | Номер наклад | Поставщик     | Начало                                   |
|          | 🗸 документ проведен      | AWOS-                   | Списание реали    | 14.01.2022   | 970          | Ŷ             |                                          |
|          | 📑 новый                  | TTN-                    | Приход            | 14.01.2022   | TR00000234   |               | Конец 🗖                                  |
|          | 🗸 документ проведен      | AWOS-                   | Списание реали    | 13.01.2022   | 969          | ()            | Применить 🛛 🗙                            |
|          | 🗸 документ проведен      | AWOS                    | Списание реали    | 12.01.2022   | 968          | į             |                                          |
|          | 📑 документ проведен      | TTS-                    | Перемещение в     | 12.01.2022   | 347          |               |                                          |
|          | 🗸 документ проведен      | TTN-                    | Приход            | 12.01.2022   | 688          |               |                                          |
|          | 🗸 документ проведен      | TTN                     | Приход            | 12.01.2022   | 687          |               |                                          |
|          | 🗸 документ проведен      | AWOS-                   | Списание реали    | 11.01.2022   | 967          | ك.            |                                          |
| <i>←</i> |                          | -                       |                   |              |              | $\rightarrow$ | Администратор системы :<br>Полная версия |

![](_page_26_Picture_5.jpeg)

![](_page_27_Picture_1.jpeg)

#### Составление акта расхождения (разногласия) по пивной продукции.

#### Заполнение информации по накладной:

Перед приемом накладной необходимо заполнить информацию о товаре.

#### 1. Указать штрихкод продукции.

Выберите вкладку «Накладная»:

| Триар Розница                                               |                     |           |        |        |          |           |                |               | -       |               |
|-------------------------------------------------------------|---------------------|-----------|--------|--------|----------|-----------|----------------|---------------|---------|---------------|
| Файл Движение Справочники Отчеты                            | Действия с ЕГА      | ANC (     | Сервис | Другое | 2        |           |                |               |         |               |
|                                                             | Housenange          |           |        | Apjros |          |           |                |               |         |               |
| Реализация Журнал ЕГАИС Журнал товаров С                    | писание реализованн | ой продук | ции Э, | до     |          |           |                |               | [       | Тест УТМ      |
| Все документы (ЕГАИС) × ТТН №TR                             |                     |           |        |        |          |           |                |               |         |               |
| ∨ Сведения                                                  |                     |           |        |        |          |           |                |               |         |               |
| Накладная Накладная + спр. А Дополнительно История          |                     |           |        |        |          |           |                |               |         |               |
|                                                             |                     |           |        |        |          |           |                |               |         |               |
| № Наименование                                              | Штрихкод            | Объём     | Кол-во | Цена   | Сумма    | Наценка % | Розничная цена | Розничная сум | К       | Крепос        |
| 1 Пивной напиток "Жигулёвское" пастеризованный, 4,1%, Б     |                     | 1.3000    | 24     | 84.2   | 2,020.80 | 0         | 0.00           | 0             | 520     | 4.100         |
| 2 Пиво "Сибирская Корона светлое" светлое пастеризованн     |                     | 1.3000    | 12     | 85.7   | 1,028.40 | 0         | 0.00           | 0             | 500     | 4.900         |
| 3 Пиво "Старый Мельник из Бочонка Мягкое" светлое. Пас:     |                     | 0.4500    | 12     | 61.00  | 732.00   | 0         | 0.00           | 0             | 500     | 4.300         |
| Общее количество 48 на симму 37812. Общий объём продукции 5 | 5.22 mm.            |           |        |        |          |           |                | ee R          |         |               |
|                                                             |                     |           |        |        |          |           |                | Администр     | атор си | стемы :       |
|                                                             |                     |           |        |        |          |           |                |               |         | Полная версия |

Если поле «Штрихкод» пустой, то необходимо указать штрихкод по всем позициям:

| 1 Триар Розница                                                                                                    |                |        |                 |              |          |           |                |               | _       |                      | $\times$ |
|----------------------------------------------------------------------------------------------------|----------------|--------|-----------------|--------------|----------|-----------|----------------|---------------|---------|----------------------|----------|
| Файл Движение Справочники Отчеты<br>Реализация Журнал ЕГАИС Журнал товаров С<br>Все документы (ЕГАИС) × ТТН №ТК ×<br>✓ Сведения<br>Накладная Накладная + спр. А Дополнительно История<br>ВСС С С | Действия с ЕГА | АИС (  | Сервис<br>ции Э | Другое<br>до | 9        |           |                |               | [       | Тест УТМ             | И        |
| № Наименование                                                                                                    | Штрихкод       | Объём  | Кол-во          | Цена         | Сумма    | Наценка % | Розничная цена | Розничная сум | К       | Крепос.              |          |
| 1 Пивной напиток "Жигулёвское" пастеризованный, 4,1%, Б                                                                                                    | 1              | 1.3000 | 24              | 84.2         | 2,020.80 | 0         | 0.00           | 0             | 520     | 4.100                |          |
| 2 Пиво "Сибирская Корона светлое" светлое пастеризованн                                                                                                    |                | 1.3000 | 12              | 85.7         | 1,028.40 | 0         | 0.00           | 0             | 500     | 4.900                |          |
| 3 Пиво "Старый Мельник из Бочонка Мягкое" светлое. Пас:                                                                                                    |                | 0.4500 | 12              | 61.00        | 732.00   | 0         | 0.00           | 0             | 500     | 4.300                |          |
| Общее количество 48 на сумму 3781,2. Общий объём продукции 5                                                                                                    | ,22 дал.       |        |                 |              |          |           |                | æ <b>b</b>    |         | •                    |          |
|                                                                                                    |                |        |                 |              |          |           |                | Администр     | атор си | стемы :<br>Полная во | ерсия    |

![](_page_27_Picture_10.jpeg)

![](_page_28_Picture_0.jpeg)

#### Для добавления штрихкода выделите позицию:

| <b>Т</b> риар Розница                                        |                        |           |        |        |          |           |                |               | -   |          |
|--------------------------------------------------------------|------------------------|-----------|--------|--------|----------|-----------|----------------|---------------|-----|----------|
| Файл Движение Справочники Отчеты                             | Действия с ЕГАИ        |           | ервис  | Другое | 2        |           |                |               |     |          |
|                                                              | H                      |           |        | HE7    |          |           |                |               | r   |          |
| Реализация Журнал ЕГАИС Журнал товаров С                     | Списание реализованной | і продукц | ии Э,  | цо     |          |           |                |               | l   | Тест УТМ |
| Все документы (ЕГАИС) Х ТТН №ТК Х                            |                        |           |        |        |          |           |                |               |     |          |
| ∨ Сведения                                                   |                        |           |        |        |          |           |                |               |     |          |
| Накладная Накладная + спр. А Дополнительно История           |                        |           |        |        |          |           |                |               |     |          |
|                                                              |                        |           |        |        |          |           |                |               |     |          |
| № Наименование                                               | Штрихкод               | Объём     | Кол-во | Цена   | Сумма    | Наценка % | Розничная цена | Розничная сум | K   | Крепос   |
| 1 Пивной напиток "Жигулёвское" пастеризованный, 4,1%, Б      |                        | 1.3000    | 24     | 84.2   | 2,020.80 | 0         | 0.00           | 0             | 520 | 4.100    |
| 2 Пиво "Сибирская Корона светлое" светлое пастеризованн      |                        | 1.3000    | 12     | 85.7   | 1,028.40 | 0         | 0.00           | 0             | 500 | 4.900    |
| 3 Пиво "Старый Мельник из Бочонка Мягкое" светлое. Пас:      |                        | 0.4500    | 12     | 61.00  | 732.00   | 0         | 0.00           | 0             | 500 | 4.300    |
| Общее количество 48 на сумму 3781,2. Общий объём продукции 5 | 5,22 дал.              |           |        |        |          |           |                | <b>a</b>      |     | 8 B      |
|                                                              |                        |           |        |        |          |           |                |               |     |          |

Вызовите контекстное меню нажатием ПКМ (правая кнопки мыши) по выделенной позиции в поле «Штрихкод»:

| 1 Триар Розница                                              |                       |           |        |    |        |          |           |                |               | -       |         | $\times$ |
|--------------------------------------------------------------|-----------------------|-----------|--------|----|--------|----------|-----------|----------------|---------------|---------|---------|----------|
| Фэйл Примение Справолники Отлаты                             | Пействид с ЕГА        | ис с      | Conput | _  | Пругое |          |           |                |               |         |         |          |
| Файл движение справочники отчеты                             | деиствия с стя        |           | сервис |    | другое | -        |           |                |               |         |         |          |
| Реализация Журнал ЕГАИС Журнал товаров С                     | Списание реализованно | ой продук | ции    | Э  | до     |          |           |                |               |         | Тест УТ | М        |
| Все документы (ЕГАИС) Х ТТН №ТГ Х                            |                       |           |        |    |        |          |           |                |               |         |         |          |
| ∨ Сведения                                                   |                       |           |        |    |        |          |           |                |               |         |         |          |
| Накладная Накладная + спр. А Дополнительно История           |                       |           |        |    |        |          |           |                |               |         |         |          |
| 8 0 C B                                                      |                       |           |        |    |        |          |           |                |               |         |         |          |
| № Наименование                                               | Штрихкод              | Объём     | Кол-   | во | Цена   | Сумма    | Наценка % | Розничная цена | Розничная сум | K       | Крепо   | c        |
| 1 Пивной напиток "Жигулёвское" пастеризованный, 4,1%, Б      |                       | 1 3000    | 24     |    | 84.2   | 2,020.80 | 0         | 0.00           | 0             | 520     | 4.100   |          |
| 2 Пиво "Сибирская Корона светлое" светлое пастеризованн      | Добавить              | ы штрихк  | од     |    | 85.7   | 1,028.40 | 0         | 0.00           | 0             | 500     | 4.900   |          |
| 3 Пиво "Старый Мельник из Бочонка Мягкое" светлое. Паст      |                       | •         |        |    | 61.00  | 732.00   | 0         | 0.00           | 0             | 500     | 4.300   |          |
| Общее количество 48 на сумму 3781,2. Общий объём продукции 5 | ;22 дал.              |           |        |    |        |          |           |                | 4             |         | •       | Ē        |
|                                                              |                       |           |        |    |        |          |           |                | Администр     | атор си | стемы : |          |

![](_page_28_Picture_5.jpeg)

![](_page_29_Picture_0.jpeg)

### Выберите «Добавить штрихкод»:

| 1 Триар Розница                                               |                     |            |      |    |        |          |           |                |               | -       |                          |
|---------------------------------------------------------------|---------------------|------------|------|----|--------|----------|-----------|----------------|---------------|---------|--------------------------|
| Файл Движение Справочники Отчеты                              | Действия с ЕГА      | ис с       | ерви | С  | Другое | 9        |           |                |               |         |                          |
|                                                               |                     |            |      |    |        |          |           |                |               | ſ       |                          |
| Реализация Журнал ЕГАИС Журнал товаров С                      | писание реализованн | ой продукц | ии   | Э, | до     |          |           |                |               | l       | Тест УТМ                 |
| Все документы (ЕГАИС) Х ТТН №ГГ Х                             |                     |            |      |    |        |          |           |                |               |         |                          |
| ∨ Сведения                                                    |                     |            |      |    |        |          |           |                |               |         |                          |
| Накладная Накладная + спр. А Дополнительно История            |                     |            |      |    |        |          |           |                |               |         |                          |
| 8 0 C B                                                       |                     |            |      |    |        |          |           |                |               |         |                          |
| № Наименование                                                | Штрихкод            | Объём      | Кол- | во | Цена   | Сумма    | Наценка % | Розничная цена | Розничная сум | К       | Крепос                   |
| 1 Пивной напиток "Жигулёвское" пастеризованный, 4,1%, Б       |                     | 1 3000     | 24   |    | 84.2   | 2,020.80 | 0         | 0.00           | 0             | 520     | 4.100                    |
| 2 Пиво "Сибирская Корона светлое" светлое пастеризован        | Добавить            | , штрихко  | од   |    | 85.7   | 1,028.40 | 0         | 0.00           | 0             | 500     | 4.900                    |
| 3 Пиво "Старый Мельник из Бочонка Мягкое" светлое. Паст       |                     | •          |      |    | 61.00  | 732.00   | 0         | 0.00           | 0             | 500     | 4.300                    |
|                                                               |                     |            |      |    |        |          |           |                |               |         |                          |
| Общее количество 48 на сумму 3781,2. Общий объём продукции 5, | 22 дал.             |            |      |    |        |          |           |                | A             |         | ð E                      |
| · · ·                                                         |                     |            |      |    |        |          |           |                | Администра    | атор си | стемы :<br>Полная версия |

Откроется окно «Добавление штрихкода»:

| 🚺 Добавление штрихкода |         | ×      |
|------------------------|---------|--------|
|                        |         |        |
|                        | Сгенери | ровать |
|                        | Отмена  | ОК     |

В данном окне необходимо указать (просканировать) штрикход продукции, затем нажать на кнопку «Ок»:

| 🚺 Добавление штрихкода | ×             |
|------------------------|---------------|
|                        |               |
| 4600721016715          | Сгенерировать |
|                        | Отмена ОК     |

![](_page_29_Picture_7.jpeg)

![](_page_30_Picture_0.jpeg)

### Вы увидите добавленный штрихкод:

| 1 Триар Розница                                                           |                      |           |        |       |          |           |                |               | -       |                         |
|---------------------------------------------------------------------------|----------------------|-----------|--------|-------|----------|-----------|----------------|---------------|---------|-------------------------|
| Файл Движение Справочники Отчеты                                          | Действия с ЕГА       | NC (      | Сервис | Друго | 9        |           |                |               |         |                         |
| Реализация Журнал ЕГАИС Журнал товаров                                    | Списание реализованн | ой продук | ции Э  | до    |          |           |                |               | ĺ       | Тест УТМ                |
| Все документы (ЕГАИС) × ТТН №Т ×                                          |                      |           |        |       |          |           |                |               | l       |                         |
| У Средения                                                                |                      |           |        |       |          |           |                |               |         |                         |
| Наклалная наклалная + спр. А. Лороднительно. История                      |                      |           |        |       |          |           |                |               |         |                         |
| Накладная Накладная + спр. А Дополнительно История                        |                      |           |        |       |          |           |                |               |         |                         |
|                                                                           |                      | 1         |        |       |          |           |                |               |         |                         |
| № Наименование                                                            | Штрихкод             | Объём     | Кол-во | Цена  | Сумма    | Наценка % | Розничная цена | Розничная сум | K       | Крепос                  |
| <ol> <li>Пивной напиток "Жигулёвское" пастеризованный, 4,1%, Б</li> </ol> | 4600721016715        | 1.3000    | 24     | 84.2  | 2,020.80 | 0         | 0.00           | 0             | 520     | 4.100                   |
| 2 Пиво "Сибирская Корона светлое" светлое пастеризован                    |                      | 1.3000    | 12     | 85.7  | 1,028.40 | 0         | 0.00           | 0             | 500     | 4.900                   |
| з Пиво старыи мельник из вочонка мягкое светлое. Паст                     |                      | 0.4500    | 12     | 61.00 | 732.00   | U         | 0.00           | 0             | 500     | 4.300                   |
|                                                                           |                      |           |        |       |          |           |                |               |         |                         |
|                                                                           |                      |           |        |       |          |           |                |               |         |                         |
|                                                                           |                      |           |        |       |          |           |                |               |         |                         |
|                                                                           |                      |           |        |       |          |           |                |               |         |                         |
|                                                                           |                      |           |        |       |          |           |                |               |         |                         |
|                                                                           |                      |           |        |       |          |           |                |               |         |                         |
|                                                                           |                      |           |        |       |          |           |                |               |         |                         |
|                                                                           |                      |           |        |       |          |           |                |               |         |                         |
|                                                                           |                      |           |        |       |          |           |                |               |         |                         |
| Общее количество 48 на сумму 3781,2. Общий объём продукции                | 5,22 дал.            |           |        |       |          |           |                | <b>A</b>      |         | • E                     |
|                                                                           |                      |           |        |       |          |           |                | Администра    | атор си | темы :<br>Полная версия |

### 2. Указать розничную цену.

Во вкладке «Накладная» выберите позицию, по которой необходимо указать розничную цену:

| 🚺 Триар Розница                                              |                      |           |        |        |          |           |                |               | -       |          |
|--------------------------------------------------------------|----------------------|-----------|--------|--------|----------|-----------|----------------|---------------|---------|----------|
| Файл Движение Справочники Отчеты                             | Действия с ЕГА       | NC (      | Сервис | Другое | 9        |           |                |               |         |          |
| Реализация Журнал ЕГАИС Журнал товаров О                     | Списание реализованн | ой продук | ции Э, | до     |          |           |                |               | [       | Тест УТМ |
| Все документы (ЕГАИС) Х ТТН №Т Х                             |                      |           |        |        |          |           |                |               |         |          |
| ∨ Сведения                                                   |                      |           |        |        |          |           |                |               |         |          |
| Накладная Накладная + спр. А Дополнительно История           |                      |           |        |        |          |           |                |               |         |          |
| 📓 🕲 C 🛢                                                      |                      |           |        |        |          |           |                |               |         |          |
| № Наименование                                               | Штрихкод             | Объём     | Кол-во | Цена   | Сумма    | Наценка % | Розничная цена | Розничная сум | К       | Крепос   |
| 1 Пивной напиток "Жигулёвское" пастеризованный, 4,1%, Б      | 4600721016715        | 1.3000    | 24     | 84.2   | 2,020.80 | 0         | 0.00           | 0             | 520     | 4.100    |
| 2 Пиво "Сибирская Корона светлое" светлое пастеризовань      |                      | 1.3000    | 12     | 85.7   | 1,028.40 | 0         | 0.00           | 0             | 500     | 4.900    |
| 3 Пиво "Старый Мельник из Бочонка Мягкое" светлое. Паст      |                      | 0.4500    | 12     | 61.00  | 732.00   | 0         | 0.00           | 0             | 500     | 4.300    |
| Общее количество 48 на сумму 3781,2. Общий объём продукции ! | 5,22 дал.            |           |        |        |          |           |                | 4             |         | - E      |
|                                                              |                      |           |        |        |          |           |                | Администр     | атор си | темы :   |

![](_page_30_Picture_6.jpeg)

![](_page_31_Picture_0.jpeg)

### И в поле «Розничная цена» укажите необходимые данные:

| Триар Розница                                          |                      |           |        |       |          |           |                |               | -       |                          |
|--------------------------------------------------------|----------------------|-----------|--------|-------|----------|-----------|----------------|---------------|---------|--------------------------|
| Файл Движение Справочники Отчет                        | гы Действия с ЕГ     | ANC (     | Сервис | Друго | е        |           |                |               |         |                          |
|                                                        |                      |           |        |       |          |           |                |               |         |                          |
| Реализация Журнал ЕГАИС Журнал товаров                 | Списание реализовани | юи продук | ции Э  | до    |          |           |                |               |         | Тест УТМ                 |
| се документы (ЕГАИС) × ТТН №TR / ×                     |                      |           |        |       |          |           |                |               |         |                          |
| ∨ Сведения                                             |                      |           |        |       |          |           |                |               |         |                          |
| Накладная Накладная + спр. А Дополнительно История     |                      |           |        |       |          |           |                |               |         |                          |
| 8 O C B                                                |                      |           |        |       |          |           |                |               |         |                          |
| № Наименование                                         | Штрихкод             | Объём     | Кол-во | Цена  | Сумма    | Наценка % | Розничная цена | Розничная сум | К       | Крепос                   |
| Пивной напиток "Жигулёвское" пастеризованный, 4,19     | 6, Б 4600721016715 🔲 | 1.3000    | 24     | 84.2  | 2,020.80 | 0         | 135,00         | 0             | 520     | 4.100                    |
| Пиво "Сибирская Корона светлое" светлое пастеризов     | ань                  | 1.3000    | 12     | 85.7  | 1,028.40 | 0         | 0.00           | 0             | 500     | 4.900                    |
| Пиво "Старый Мельник из Бочонка Мягкое" светлое. Г     | lacı                 | 0.4500    | 12     | 61.00 | 732.00   | 0         | 0.00           | 0             | 500     | 4.300                    |
|                                                        |                      |           |        |       |          |           |                |               |         |                          |
| бщее количество 48 на сумму 3781,2. Общий объём продук | ции 5,22 дал.        |           |        |       |          |           |                | <b>A</b>      |         | • E                      |
|                                                        |                      |           |        |       |          |           |                | Администр     | атор си | стемы :<br>Полная версия |

#### После заполнения и проверки всех данных нажмите на кнопку «Сохранить»:

| 1 Триар Розница                                            |                                  |                      |              |          |          |           |                |               | - 1           |                      |
|------------------------------------------------------------|----------------------------------|----------------------|--------------|----------|----------|-----------|----------------|---------------|---------------|----------------------|
| Файл Движение Справочники Отчеты                           | Действия с ЕГ                    | АИС                  | Сервис       | с Другое | 9        |           |                |               |               |                      |
| Реализация Журнал ЕГАИС Журнал товаров (                   | Списание реализован              | ной продук           | ции          | эдо      |          |           |                |               | Т             | ест УТМ              |
| Все документы (ЕГАИС) × ТТН №ТІ ×                          |                                  |                      |              |          |          |           |                |               |               |                      |
| ∨ Сведения                                                 |                                  |                      |              |          |          |           |                |               |               |                      |
| Накладная Накладная + спр. А Дополнительне                 |                                  |                      |              | _        |          |           |                |               |               |                      |
| После з ланных на                                          | аполнения и пр<br>жмите на кнопк | оверки в<br>у "Сохра | сех<br>нить" |          |          |           |                |               |               |                      |
| № Наименование                                             | Штрихкод                         | Объём                | Кол-е        | во Цена  | Сумма    | Наценка % | Розничная цена | Розничная сум | K             | Крепос               |
| 1 Пивной напиток "Жигулёвское" пастеризованный, 4,1%, Б    | 4600721016715                    | 1.3000               | 24           | 84.2     | 2,020.80 | 0         | 135.00         | 3240.00       | 520           | 4.100                |
| 2 Пиво "Сибирская Корона светлое" светлое пастеризованн    | 4600721021740                    | 1.3000               | 12           | 85.7     | 1,028.40 | 0         | 145.00         | 1740.00       | 500           | 4.900                |
| 3 Пиво "Старый Мельник из Бочонка Мягкое" светлое. Паст    | 4605622010237                    | 0.4500               | 12           | 61.00    | 732.00   | 0         | 80.00          | 960.00        | 500           | 4.300                |
|                                                            |                                  |                      |              |          |          |           |                |               |               |                      |
|                                                            |                                  |                      |              |          |          |           |                |               |               |                      |
|                                                            |                                  |                      |              |          |          |           |                |               |               |                      |
|                                                            |                                  |                      |              |          |          |           |                |               |               |                      |
|                                                            |                                  |                      |              |          |          |           |                |               |               |                      |
|                                                            |                                  |                      |              |          |          |           |                |               |               |                      |
|                                                            |                                  |                      |              |          |          |           |                |               |               |                      |
| ¢                                                          |                                  |                      |              |          |          |           |                |               |               | $\rightarrow$        |
| Общее количество 48 на сумму 3781,2. Общий объём продукции | 5,22 дал.                        |                      |              |          |          |           |                | A D           |               |                      |
|                                                            |                                  |                      |              |          |          |           |                | Администрато  | р систем<br>Г | лы:<br>Толная версия |

![](_page_31_Picture_5.jpeg)

![](_page_32_Picture_0.jpeg)

#### Составление акта расхождения (разногласия) по пивной продукции:

Если при проверки данных были выявлены расхождения, например, недовоз и т.д., то в данном случае необходимо составлять акт разногласия (расхождения).

Для составления акта расхождения перейдите во вкладку «Накладная + спр. А»:

| 🚺 Триар Розница                                                                                                    |            |           |              |             |                    |           | - 🗆 ×                      |
|----------------------------------------------------------------------------------------------------|------------|-----------|--------------|-------------|--------------------|-----------|----------------------------|
|                                                                                                    |            |           |              |             |                    |           |                            |
| Файл Движение Справочники Отчеты                                                                                                    | Действ     | ия с ЕГА  | ИС Серви     | с Другое    |                    |           |                            |
| Реализация Журнал ЕГАИС Журнал товаров Спи                                                                                               | исание реа | лизованно | ой продукции | эдо         |                    |           | Тест УТМ                   |
| Все документы (ЕГАИС) × ТТН №Т ×                                                                                                    |            |           |              |             |                    |           |                            |
|                                                                                                    |            |           |              |             |                    |           |                            |
| ∨ Сведения                                                                                                    |            |           |              |             |                    |           |                            |
| Накладная Накладная + спр. А Дополнительно История                                                                                       |            |           |              |             |                    |           |                            |
| E.                                                                                                    |            |           |              |             |                    |           |                            |
|                                                                                                    |            |           |              |             |                    |           | -                          |
| № Наименование                                                                                                    | Объем      | Кол-во    | Дата розлива | Код продукц | АлкКод             | Справка А | Производитель-Импортер     |
| <ol> <li>Пивнои напиток "Жигулевское" пастеризованный, 4,1%, Б</li> <li>Висс "Соблоние Колональское" пастеризованный, 4,1%, Б</li> </ol> | 1.3000     | 24        | 13.12.2021   | 520         | 000000000037217950 | FA-I S    |                            |
| 2 Пиво Сибирская корона светлое светлое пастеризован                                                                                     | 0.4500     | 12        | 26 11 2021   | 500         | 000000000037892844 | FA-       |                            |
|                                                                                                    |            |           |              |             |                    |           |                            |
| комментарий                                                                                                    |            |           |              |             | 🗸 Принять          | Отклонить | →<br>Составить расхождение |
| Общее количество 48 на сумму 3781,2. Общий объём продукции 5,2                                                                           | 2 дал.     |           |              |             |                    | <b>M</b>  |                            |
|                                                                                                    |            |           |              |             |                    | Ar        | министратор системы :      |

Выделите позицию, по которой выявлено расхождение:

| 🚺 Триа   | ар Розница                                              |            |           |              |             |                    |              | - 🗆 ×                        |  |  |  |
|----------|---------------------------------------------------------|------------|-----------|--------------|-------------|--------------------|--------------|------------------------------|--|--|--|
| Фай      | л Движение Справочники Отчеты                           | Действ     | ия с ЕГА  | ИС Серви     | с Другое    |                    |              |                              |  |  |  |
|          |                                                         | H          |           |              |             |                    |              |                              |  |  |  |
| Реал     | изация Журнал ЕГАИС Журнал товаров Сп                   | исание реа | лизованно | ой продукции | эдо         |                    |              | Тест УТМ                     |  |  |  |
| Все доя  | Все документы (EГАИС) Х ТТН №TR0. X                     |            |           |              |             |                    |              |                              |  |  |  |
| ~        | Сведения                                                |            |           |              |             |                    |              |                              |  |  |  |
|          |                                                         |            |           |              |             |                    |              |                              |  |  |  |
| Наклад   | ная Накладная + спр. А Дополнительно История            |            |           |              |             |                    |              |                              |  |  |  |
| ₽ø       |                                                         |            |           |              |             |                    |              |                              |  |  |  |
| Nº       | Наименование                                            | Объём      | Кол-во    | Дата розлива | Код продукц | АлкКод             | Справка А    | Производитель-               |  |  |  |
| 1        | Пиво "Баварский закон" светлое пастеризованное, 4,3%, І | 1.3000     | 6         | 17.12.2021   | 500         | 000000000037209501 | FA-t j       | АО "АБ ИНБЕВ ЭФ              |  |  |  |
| 2        | Пиво "Жигулевское Бочковое" светлое. Пастеризованное    | 0.4500     | 60        | 21.12.2021   | 500         | 000000000030711933 | FA-          | АО "АБ ИНБЕВ ЭФ              |  |  |  |
| 3        | Пивной напиток "Жигулёвское" пастеризованный, 4,1%, Б   | 1.3000     | 12        | 13.12.2021   | 520         | 00000000037217950  | FA-          | АО "АБ ИНБЕВ ЭФ              |  |  |  |
|          |                                                         |            |           |              |             |                    |              |                              |  |  |  |
| <i>←</i> |                                                         |            |           |              |             |                    |              | $\rightarrow$                |  |  |  |
|          |                                                         |            |           |              | ( Da        |                    |              |                              |  |  |  |
| Коммен   | тарий                                                   |            |           |              | <b>∨</b> пр | Ополон             | Составил     |                              |  |  |  |
| Общее    | количество 78 на сумму 4605. Общий объём продукции 5,04 | дал.       |           |              |             |                    | a 🗈 🔳        | •                            |  |  |  |
|          |                                                         |            |           |              |             |                    | Администрато | р системы :<br>Полная версия |  |  |  |

![](_page_32_Picture_8.jpeg)

![](_page_33_Picture_0.jpeg)

# ΤΡИΑΡ-СΟΦΤ

### И в поле количество указать необходимое значение:

| 🚺 Три  | ар Розница                                              |            |            |              |             |                    |              | - 🗆 ×                        |  |  |  |  |
|--------|---------------------------------------------------------|------------|------------|--------------|-------------|--------------------|--------------|------------------------------|--|--|--|--|
| Фай    | л Движение Справочники Отчеты                           | Действ     | зия с ЕГА  | ИС Серви     | с Другое    |                    |              |                              |  |  |  |  |
| Pear   | изация Журнал ЕГАИС Журнал товаров Сп                   | исание реа | ализованно | ой продукции | эдо         |                    |              | Тест УТМ                     |  |  |  |  |
| Все до | кументы (ЕГАИС) × ТТН №ТВ                               |            |            |              |             |                    |              |                              |  |  |  |  |
| ~      | ∨ Сведения                                              |            |            |              |             |                    |              |                              |  |  |  |  |
| Накла, | аная Накладная + спр. А Дополнительно История           |            |            |              |             |                    |              |                              |  |  |  |  |
| Nº     | Наименование                                            | Объём      | Кол-во     | Дата розлива | Код продукц | АлкКод             | Справка А    | Производитель-               |  |  |  |  |
| 1      | Пиво "Баварский закон" светлое пастеризованное, 4,3%, 1 | 1.3000     | 2          | 17.12.2021   | 500         | 000000000037209501 | FA           | АО "АБ ИНБЕВ ЭФ              |  |  |  |  |
| 2      | Пиво "Жигулевское Бочковое" светлое. Пастеризованное    | 0.4500     | 60         | 21.12.2021   | 500         | 000000000030711933 | FA-          | АО "АБ ИНБЕВ ЭФ              |  |  |  |  |
| 3      | Пивной напиток "Жигулёвское" пастеризованный, 4,1%, Б   | 1.3000     | 12         | 13.12.2021   | 520         | 000000000037217950 | FA-          | АО "АБ ИНБЕВ ЭФ              |  |  |  |  |
|        |                                                         |            |            |              |             |                    |              |                              |  |  |  |  |
| ~      |                                                         |            |            |              |             |                    |              | $\rightarrow$                |  |  |  |  |
| Комме  | нтарий                                                  |            |            |              | 🗸 При       | Інять Отклони      | пъ Составит  |                              |  |  |  |  |
| Общее  | количество 78 на сумму 4605. Общий объём продукции 5,04 | дал.       |            |              |             |                    | a 🗈 🗉        | <b>.</b>                     |  |  |  |  |
|        |                                                         |            |            |              |             |                    | Администрато | р системы :<br>Полная версия |  |  |  |  |

### Откорректированная позиция будет выделена оранжевым цветом:

| 🚺 Триа | ар Розница                                              |            |           |              |             |                    | -             | - 🗆 ×                                           |
|--------|---------------------------------------------------------|------------|-----------|--------------|-------------|--------------------|---------------|-------------------------------------------------|
| Фай    | л Движение Справочники Отчеты                           | Действ     | вия с ЕГА | ИС Серви     | с Другое    |                    |               |                                                 |
| Реал   | изация Журнал ЕГАИС Журнал товаров Сп                   | исание реа | лизованно | ой продукции | эдо         |                    |               | Тест УТМ                                        |
| Все до | кументы (ЕГАИС) × ТТН №ТГ                               |            |           |              |             |                    |               |                                                 |
| ~      | Свеления                                                |            |           |              |             |                    |               |                                                 |
|        |                                                         |            |           |              |             |                    |               |                                                 |
| Наклад | ная Накладная + спр. А Дополнительно История            |            |           |              |             |                    |               |                                                 |
| ₽ø     |                                                         |            |           |              |             |                    |               |                                                 |
| Nº     | Наименование                                            | Объём      | ↑ Кол-во  | Дата розлива | Код продукц | АлкКод             | Справка А     | Производитель-                                  |
| 1      | Пиво "Баварский закон" светлое пастеризованное, 4,3%, 1 | 1.3000     | 2         | 17.12.2021   | 500         | 000000000037209501 | FA-           | АО "АБ ИНБЕВ ЭС                                 |
| 3      | Пивной напиток "Жигулёвское" пастеризованный, 4,1%, Б   | 1.3000     | 12        | 13.12.2021   | 520         | 000000000037217950 | FA-           | АО "АБ ИНБЕВ ЭФ                                 |
| 2      | Пиво "Жигулевское Бочковое" светлое. Пастеризованное    | 0.4500     | 60        | 21.12.2021   | 500         | 000000000030711933 | FA-           | АО "АБ ИНБЕВ ЭФ                                 |
|        |                                                         |            |           |              |             |                    |               |                                                 |
| 4      |                                                         |            |           |              |             | _                  |               | ->                                              |
|        |                                                         |            |           |              |             |                    |               |                                                 |
| Комме  | нтарий                                                  |            |           |              |             |                    | пь Е Составит | ь расхождение                                   |
| Общее  | количество 74 на сумму 4292,6. Общий объём продукции 4, | 52 дал.    |           |              |             |                    |               | •                                               |
|        |                                                         |            |           |              |             |                    | Администрато  | р системы : ——————————————————————————————————— |

![](_page_33_Picture_6.jpeg)

![](_page_34_Picture_0.jpeg)

# ΤΡИΑΡ-СΟΦΤ

После изменения количества по позиции кнопки «Принять» и «Отклонить» становятся неактивными, так как в данном случае можно составить только «Акт расхождения (разногласия)»:

| 🚺 Триа     | ар Розница                                              |           |            |              |             |                    | -                | - 🗆 ×           |  |  |  |  |
|------------|---------------------------------------------------------|-----------|------------|--------------|-------------|--------------------|------------------|-----------------|--|--|--|--|
| Фай        | л Движение Справочники Отчеты                           | Действ    | зия с ЕГА  | ИС Серви     | с Другое    |                    |                  |                 |  |  |  |  |
| Реал       | изация Журнал ЕГАИС Журнал товаров Сп                   | исание ре | ализованно | ой продукции | эдо         |                    |                  | Тест УТМ        |  |  |  |  |
| Все до     | кументы (ЕГАИС) Х ТТН №ТГ Х                             |           |            |              |             |                    |                  |                 |  |  |  |  |
| ~          | ∨ Сведения                                              |           |            |              |             |                    |                  |                 |  |  |  |  |
| Наклад     | аная Накладная + спр. А Дополнительно История           |           |            |              |             |                    |                  |                 |  |  |  |  |
|            |                                                         |           |            |              |             |                    |                  |                 |  |  |  |  |
| <b>H</b> 0 |                                                         |           |            |              |             |                    |                  |                 |  |  |  |  |
| Nº         | Наименование                                            | Объём     | 个 Кол-во   | Дата розлива | Код продукц | АлкКод             | Справка А        | Производитель-  |  |  |  |  |
| 1          | Пиво "Баварский закон" светлое пастеризованное, 4,3%, 1 | 1.3000    | 2          | 17.12.2021   | 500         | 000000000037209501 | FA-              | АО "АБ ИНБЕВ Эс |  |  |  |  |
| 3          | Пивной напиток "Жигулёвское" пастеризованный, 4,1%, Б   | 1.3000    | 12         | 13.12.2021   | 520         | 000000000037217950 | FA-              | АО "АБ ИНБЕВ ЭФ |  |  |  |  |
| 2          | Пиво "Жигулевское Бочковое" светлое. Пастеризованное.   | 0.4500    | 60         | 21.12.2021   | 500         | 000000000030711933 | FA-              | АО "АБ ИНБЕВ ЭФ |  |  |  |  |
|            |                                                         |           |            |              |             |                    |                  |                 |  |  |  |  |
|            |                                                         |           |            |              |             |                    |                  |                 |  |  |  |  |
| ~          |                                                         |           |            |              |             |                    |                  | →               |  |  |  |  |
| Комме      | нтарий                                                  |           |            |              | 🗸 Прі       |                    | ить 🔳 🔳 Составит | ь расхождение   |  |  |  |  |
|            |                                                         |           |            |              |             |                    |                  |                 |  |  |  |  |
| Общее      | количество 74 на сумму 4292,6. Общий объём продукции 4, | 52 дал.   |            |              |             |                    | 🖪 🕒 🗐            |                 |  |  |  |  |
|            |                                                         |           |            |              |             |                    | Администрато     | о системы :     |  |  |  |  |

Для составления акта разногласия нажмите на кнопку «Составить расхождение»:

| 🚺 Триа  | ар Розница                                              |             |          |              |             |                    | -              | - 🗆 ×                                           |
|---------|---------------------------------------------------------|-------------|----------|--------------|-------------|--------------------|----------------|-------------------------------------------------|
| Фай     | л Движение Справочники Отчеты                           | Действи     | ія с ЕГА | ИС Серви     | с Другое    |                    |                |                                                 |
| Реал    | изация Журнал ЕГАИС Журнал товаров Сп                   | исание реал | изованно | ой продукции | эдо         |                    |                | Тест УТМ                                        |
| Все доя | кументы (ЕГАИС) × ТТН №ТГ ×                             |             |          |              |             |                    |                |                                                 |
| ~       | Свеления                                                |             |          |              |             |                    |                |                                                 |
|         | сыдения                                                 |             |          |              |             |                    |                |                                                 |
| Наклад  | ная Накладная + спр. А Дополнительно История            |             |          |              |             |                    |                |                                                 |
| ₽ø      |                                                         |             |          |              |             |                    |                |                                                 |
| Nº      | Наименование                                            | Объём 个     | Кол-во   | Дата розлива | Код продукц | АлкКод             | Справка А      | Производитель-                                  |
| 1       | Пиво "Баварский закон" светлое пастеризованное, 4,3%, 1 | 1.3000      | 2        | 17.12.2021   | 500         | 000000000037209501 | FA-            | АО "АБ ИНБЕВ ЭС                                 |
| 3       | Пивной напиток "Жигулёвское" пастеризованный, 4,1%, Б   | 1.3000      | 12       | 13.12.2021   | 520         | 000000000037217950 | FA-            | АО "АБ ИНБЕВ ЭФ                                 |
| 2       | Пиво "Жигулевское Бочковое" светлое. Пастеризованное    | 0.4500      | 60       | 21.12.2021   | 500         | 000000000030711933 | FA-            | АО "АБ ИНБЕВ ЭФ                                 |
|         |                                                         |             |          |              |             |                    |                |                                                 |
| 4       |                                                         |             |          |              |             | _                  |                | 2                                               |
|         |                                                         |             |          |              |             |                    |                | -7                                              |
| Коммен  | тарий                                                   |             |          |              | 🗸 При       |                    | ить Е Составит | ь расхождение                                   |
| Общее   | количество 74 на сумму 4292,6. Общий объём продукции 4, | 52 дал.     |          |              |             |                    | a 🗈 🔳          | • 2                                             |
|         |                                                         |             |          |              |             |                    | Администрато   | р системы : ——————————————————————————————————— |

![](_page_34_Picture_6.jpeg)

![](_page_35_Picture_0.jpeg)

Выйдет информационное сообщение, в котором необходимо выбрать действие:

![](_page_35_Picture_2.jpeg)

После выбора действия «Да» в ЕГАИС уйдет информация об составленном акте расхождения. И документ поменяет статус:

| 🚺 Триа          | ар Розница                                    |                         |                    |              |              |           | - 🗆 ×             |  |  |  |  |  |  |
|-----------------|-----------------------------------------------|-------------------------|--------------------|--------------|--------------|-----------|-------------------|--|--|--|--|--|--|
| Фай.            | л Движение Справочник                         | и Отчеты Действ         | вия с ЕГАИС        | Сервис Дру   | гое          |           |                   |  |  |  |  |  |  |
| Реал<br>Все дон | изация Журнал ЕГАИС Журн<br>кументы (ЕГАИС) × | ал товаров Списание реа | ализованной продум | ации ЭДО     |              |           | Тест УТМ          |  |  |  |  |  |  |
|                 |                                               |                         |                    |              |              |           | Фильтр документов |  |  |  |  |  |  |
| -               | Период                                        |                         |                    |              |              |           |                   |  |  |  |  |  |  |
|                 | Статус документа                              | Номер накладной(ЕГАИС)  | Вид документа      | Дата накладн | Номер наклад | Поставщик |                   |  |  |  |  |  |  |
|                 | 🗸 документ проведен                           | AWOS-                   | Списание реали     | 14.01.2022   | 970          | <b>^</b>  |                   |  |  |  |  |  |  |
|                 | 📮 новый                                       | TTN                     | Приход             | 14.01.2022   | TR00000234   |           | Конец 💼           |  |  |  |  |  |  |
|                 | 🗸 документ проведен                           | AWOS-                   | Списание реали     | 13.01.2022   | 969          |           | Применить 🛛 🗙     |  |  |  |  |  |  |
|                 | 🗸 документ проведен                           | AWOS-                   | Списание реали     | 12.01.2022   | 968          |           |                   |  |  |  |  |  |  |
|                 | 📑 документ проведен                           | TTS-                    | Перемещение в      | 12.01.2022   | 347          |           |                   |  |  |  |  |  |  |
|                 | 🗸 документ проведен                           | TTN-                    | Приход             | 12.01.2022   | 688          |           |                   |  |  |  |  |  |  |
|                 | 🛛 Ожидание ответа от поставщика               | TTN-(                   | Приход             | 12.01.2022   | 687          |           |                   |  |  |  |  |  |  |
|                 | 🗸 документ проведен                           | AWOS-                   | Списание реали     | 11.01.2022   | 967          | J.        |                   |  |  |  |  |  |  |
| <               | Администратор системы :                       |                         |                    |              |              |           |                   |  |  |  |  |  |  |

В данном случае поставщик должен отправить в ЕГАИС ответ на «Акт разногласия» (либо принять его, либо отклонить).

Если поставщик принимает «Акт разногласия», то статус документа поменяется на «Документ проведен»:

| 🚺 Триар Розница 📃 — 🗆 🗙                                         |                     |                                                |                |              |              |           |               |
|-----------------------------------------------------------------|---------------------|------------------------------------------------|----------------|--------------|--------------|-----------|---------------|
| Файл Движение Справочники Отчеты Действия с ЕГАИС Сервис Другое |                     |                                                |                |              |              |           |               |
| Реализация Журнал ЕГАИС Журнал -                                |                     | л товаров Списание реализованной продукции ЭДО |                |              |              |           | Тест УТМ      |
| Фильтр документов                                               |                     |                                                |                |              |              |           |               |
| 6                                                               |                     |                                                |                |              |              |           | Период        |
|                                                                 | Статус документа    | Номер накладной(ЕГАИС)                         | Вид документа  | Дата накладн | Номер наклад | Поставщик |               |
|                                                                 | 🗸 документ проведен | AWOS-                                          | Списание реали | 14.01.2022   | 970          | 1         | Начало        |
|                                                                 | 异 новый             | TTN-                                           | Приход         | 14.01.2022   | TR00000234   |           | Конец 🛅       |
|                                                                 | 🗸 документ проведен | AWOS-                                          | Списание реали | 13.01.2022   | 969          | <u> </u>  | Применить 🛛 🗙 |
|                                                                 | 🗸 документ проведен | AWOS                                           | Списание реали | 12.01.2022   | 968          | k         |               |
|                                                                 | 📑 документ проведен | TTS-                                           | Перемещение в  | 12.01.2022   | 347          |           |               |
|                                                                 | 🗸 документ проведен | TTN-                                           | Приход         | 12.01.2022   | 688          |           |               |
|                                                                 | 🗸 документ проведен | TTN                                            | Приход         | 12.01.2022   | 687          |           |               |
|                                                                 | 🗸 документ проведен | AWOS-                                          | Списание реали | 11.01.2022   | 967          | 4         |               |
| Администратор системы :                                         |                     |                                                |                |              |              |           |               |

![](_page_35_Picture_8.jpeg)